# **Bilan Social**

# Saisir ses données par Internet

| Bilan Social                                                       | 1  |
|--------------------------------------------------------------------|----|
| Saisir ses données par Internet                                    | 1  |
| Description générale                                               | 2  |
| Phase 1 : Connexion au système                                     | 2  |
| a) Se connecter                                                    | 2  |
| b) Installation de Citrix si nécessaire                            | 2  |
| c) S'authentifier                                                  | 4  |
| d) Commencer à saisir                                              | 5  |
| Phase 2. Saisie des données et réalisation de votre bilan social _ | 5  |
| a) Saisie agent par agent                                          | 6  |
| b) Saisie agrégée                                                  | 9  |
| Phase 3. Vérification des données, sauvegardes, envoi au CDG _     | 11 |
| a) Accéder à votre bilan social, vérifiez vos données              | 12 |
| b) Enregistrer une copie pour la consulter hors-ligne              | 12 |
| c) Envoyer le Bilan Social au CDG                                  | 12 |
| Annexe 1. Saisie agent par agent, données « collectivités »        | 13 |
| Annexe 2. Saisie agent par agent, données « agents »               | 18 |

### **Description générale**

Le Bilan Social est accessible directement *via* internet. Cette solution présente de nombreux avantages : **sécurité** de vos données (elles sont enregistrées au fur et à mesure que vous les saisissez : pas de risque de perte), respect de la **confidentialité** des informations saisies (système de mot de passe), **simplicité** (un navigateur internet suffit). Par ailleurs, vous pouvez à tout moment interrompre la saisie des informations (y compris en cours de saisie) et la reprendre par la suite (y compris d'un autre poste).

La procédure à suivre est très simple et très rapide. Toutefois vous devez suivre pas à pas cette notice car toutes les étapes sont importantes. En cas de doute ou de problème, n'hésitez pas à contacter le service « bilan social » du CDG.

La réalisation du bilan social se déroule en trois phases :

Phase 1. Connexion au systèmePhase 2. Saisie des données et réalisation de votre Bilan SocialPhase 3. Envoi des données au Centre de Gestion

### Phase 1 : Connexion au système

La saisie des données s'effectue au moyen d'un simple navigateur internet. Afin de garantir un haut niveau de sécurité et de confidentialité, il se peut que vous ayez d'abord a installer sur votre poste un programme appelé « **Client Citrix** ». La procédure est simple, sûre, et sans danger (ce programme est exempt de tout virus). <u>NB :</u> Si vous ne parveniez pas à la mener à son terme cette installation, contactez alors votre service informatique qui paramètrera votre navigateur.

Cette phase étape se déroule en trois temps :

### a) Se connecter

Pour réaliser l'enquête Bilan Social 2015, vous devez tout d'abord vous connecter à l'adresse suivante :

https://client.neeria.com/cdg

### b) Installation de Citrix si nécessaire

Le client Citrix va vous permettre d'accéder manière sécurisée à votre Bilan Social hébergé chez Neeria.

S'il a déjà été installé sur votre poste, vous arriverez directement sur la fenêtre d'authentification :

| Ouvrir une sessio            | on .                                   |
|------------------------------|----------------------------------------|
| Vous avez des difficultés de | e connexion, cliquez ici : <u>Aide</u> |
| Nom d'utilisateur :          |                                        |
| Mot de passe :               |                                        |
|                              |                                        |

Vous n'aurez donc rien à installer.

Si le client Citrix n'est pas installé sur votre poste, il vous sera proposé de le faire automatiquement :

| Cliquez sur Installer pour accéder à vos<br>applications.                            |
|--------------------------------------------------------------------------------------|
| INSTALLER<br>J'accepte les termes du <u>Contrat de licence Citrix</u> .              |
| Détails de sécurité   Aller directement sur la page<br><u>d'ouverture de session</u> |

Vous avez juste à cocher « j'accepte les termes du contrat de licence Citrix » et a cliquer sur installer.

Un bandeau va s'ouvrir en bas de votre écran et il faudra cliquer sur exécuter :

| Ce type de fichier peut endommager votre ordinateur.     Exécuter Enregistrer      Annuler | Voulez-vous exécuter ou enregistrer CitrixOnlinePluginWeb.exe (13.5 Mo) à partir de client.ds-services.fr ? | $\frown$ |               | ×       |
|--------------------------------------------------------------------------------------------|----------------------------------------------------------------------------------------------------|----------|---------------|---------|
|                                                                                            | Ce type de fichier peut endommager votre ordinateur.                                                        | Exécuter | Enregistrer 🔻 | Annuler |

Le client Citrix va s'installer automatiquement, à l'issue vous aurez le message suivant :

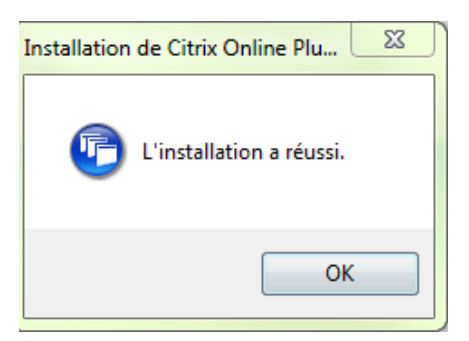

### c) S'authentifier

Saisissez maintenant le nom d'utilisateur et le mot de passe qui vous ont été fournis par votre CDG, puis cliquer sur « Ouvrir une session ».

| Vous ave | z des diffic  | cultés de c | onnexion, | cliquez ici | Aide |
|----------|---------------|-------------|-----------|-------------|------|
|          |               | a           |           |             |      |
| Non      | i d'utilisate | eur:        |           |             |      |
|          | Mot de pas    | sse :       |           |             |      |

A l'issue de cette étape, il vous est demandé de **changer le mot de passe** qui vous a été attribué par le CDG et de le confirmer. Ceci vous garantit que les données que vous saisissez resteront confidentielles et vous permet de choisir un mot de passe simple à retenir. Ce mot de passe doit se composer d'au moins <u>8 caractères</u>. Notez-le soigneusement, car vous êtes désormais le seul à le connaître. En cas de perte, contactez votre CDG qui vous en attribuera un nouveau.

| Modifier le mot de passe               |                               |                                  |                                     |                             |
|----------------------------------------|-------------------------------|----------------------------------|-------------------------------------|-----------------------------|
| Consultez votre bureau d'assistance te | chnique ou votre stratégie de | e sécurité d'entreprise pour obt | enir des instructions concernant la | élection d'un mot de passe. |
| Ancien mot de passe :                  |                               |                                  |                                     |                             |
| Nouveau mot de passe :                 |                               |                                  |                                     |                             |
| Confirmer le mot de passe :            |                               |                                  |                                     |                             |
| OK Annuler                             |                               |                                  |                                     |                             |

Il vous sera alors demandé quel niveau d'accès est donné au serveur. Cliquer sur « **Plein accès** » de manière à pouvoir sauvegarder votre bilan social sur votre disque dur. Cliquer ensuite sur « **Ne plus me demander** ». Cette opération est sans danger et il se peut que vous soyez amené à la refaire.

Vous pouvez également avoir cette fenêtre :

| Sécurité des fichiers - Citrix Online Plug-in                                    |  |  |  |  |
|----------------------------------------------------------------------------------|--|--|--|--|
| Une application distante tente d'accéder à des<br>fichiers sur votre ordinateur. |  |  |  |  |
| Voulez-vous autoriser cette opération ?                                          |  |  |  |  |
| Lecture des fichiers uniquement. Aucune modif. autorisée.                        |  |  |  |  |
| Oui Non                                                                          |  |  |  |  |
| Ne plus me demander pour ce site.                                                |  |  |  |  |

Cliquez sur oui et cochez ne plus me demande pour ce site.

### d) Commencer à saisir

Commencez par cliquer sur l'icône « Accès au Bilan Social 2015 ».

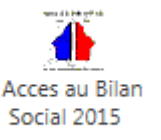

Un message va s'afficher et vous faites votre choix :

| Mode de | saisie 🛛 🗙                                           |
|---------|------------------------------------------------------|
| ?       | Souhaitez-vous effectuer la saisie agent par agent ? |
|         | Qui Non                                              |

Vous allez commencer à saisir vos données. Deux possibilités vous sont offertes :

- la saisie agent par agent, accessible en cliquant sur Oui
- la saisie agrégée de vos informations en cliquant sur Non

Vous accédez alors à **l'interface principale**, qui vous est présentée ci-dessous. Vérifiez que les données préremplies permettent d'identifier votre collectivité (dans le cas contraire, contactez votre CDG). Vous pouvez désormais accéder à votre bilan social.

L'interface principale vous permet de **saisir vos données agent par agent** et vérifier votre saisie (encadré « étape 1 » de l'interface), **saisir vos données globalement**, accéder à votre bilan social consolidé et à vos graphiques (encadré « étape 2 ») et **transférer** les données au CDG (« étape 3 »). Pour accéder à ces fonctionnalités, il suffit de cliquer sur l'icône correspondante.

Phase 2. Saisie des données et réalisation de votre bilan social

## a) Saisie agent par agent

Pour la saisie agent par agent, l'écran suivant apparait :

| 🚺 Accès au Bilan Social                                                                                                    |                       | _                 |              |   |  |  |
|----------------------------------------------------------------------------------------------------|-----------------------|-------------------|--------------|---|--|--|
| Collectivité                                                                                                    |                       |                   |              | 1 |  |  |
| NOM :                                                                                                    |                       |                   |              |   |  |  |
| Adresse :                                                                                                    |                       |                   |              |   |  |  |
|                                                                                                    |                       |                   |              |   |  |  |
|                                                                                                    |                       |                   |              |   |  |  |
| SIRET :                                                                                                    |                       | Information       | CNIL         |   |  |  |
| -Étape 1 : Saisie agent par ag                                                                                                    | ent et vérificati     | on ———            |              | 5 |  |  |
| Sajsie agent par agent (BSAG2                                                                                                    | 013.xls)              |                   |              |   |  |  |
| Tableau des effectifs (BSAG2013_rapports.xls)                                                                                                    |                       |                   |              |   |  |  |
| Étane 2 : Document agrégé + Granhiques                                                                                                    |                       |                   |              |   |  |  |
| Bilan Social consolidé et restitu                                                                                                    | tions graphiques (BS2 | 2013_consolide.xl | s)           |   |  |  |
| -Étape 3 : Envoi du Bilan Socia                                                                                                    | l au CDG              |                   |              | - |  |  |
| C Uniquement Bilan Social consoli                                                                                                    | é                     | F                 | ene l        |   |  |  |
| 🖲 Bilan social consolidé + Données                                                                                                    | GPEEC                 | Envoyer au        | ubla         |   |  |  |
| Pour ouvrir un fichier : cliquer sur l'icône correspondante<br>"Sauvegarde locale" permet de recopier 'BS2013_consolidé.xls' et<br>"BSAG2013_report xls' sur C\BilanSocial2013 de votre disque dur |                       |                   |              |   |  |  |
| BOAGZOTO_TAPPOTCXIS_SULC. \Bilario0                                                                                                    |                       | ue uui.           |              |   |  |  |
| Sauvegarde locale                                                                                                    | 🕂 Quit                | ter .             | 20.21.004    | 2 |  |  |
|                                                                                                    |                       | (                 | 2.0.21 - 006 |   |  |  |
|                                                                                                    |                       |                   |              |   |  |  |
|                                                                                                    |                       |                   |              |   |  |  |

Il suffit de cliquer sur « Saisie agent par agent (BSAG2015.xls) », pour accéder à l'interface suivante :

| Saisie Agent par Agent - Versio      | n 1.0                                                                                                    |
|--------------------------------------|----------------------------------------------------------------------------------------------------|
| Bila                                 | n Social 2015 - Collectivités Territoriales                                                                  |
| Informations relatives à l           | a collectivité                                                                                               |
|                                      | Saisir les informations de la collectivité                                                                   |
| – Informations relatives au<br>Liste | x agents<br>des agents (Titulaires, stagiaires, non-titulaires, emplois non-permanents) :                    |
| Nouvel Agent                         | Modifier l'agent Supprimer l'agent                                                                           |
|                                      |                                                                                                    |
| Les données à caractère indivi       | iduel saisies sur les agents resteront dans votre collectivité.                                              |
| Production des fichiers —            |                                                                                                    |
|                                      | Création du fichier Bilan Social consolidé (et du tableau des effectifs)                                     |
|                                      | Le "Tableau des effectifs" sera recréé automatiquement lors du "création du fichier bilan social consolidé". |
|                                      | Création du tableau des effectifs                                                                            |
| 1                                    | Pour plus d'informations sur cet écran, cliquer sur le bouton Aide Quitter                                   |

Elle vous permet, dans l'ordre :

1. De saisir les informations relatives à votre collectivité (bouton « **Saisir les informations de la collectivité** »). Il s'agit des données permettant d'identifier votre collectivité (adresse, contact, effectifs...) ainsi que celles relatives à votre budget. Reportez-vous à <u>l'annexe 1</u> de ce manuel pour visualiser ces données. Pour enregistrer vos modifications, vous devrez aller jusqu'au dernier écran.

Annuler < Précédent Terminer

2. De saisir les données relatives à vos agents (bouton « Nouvel Agent » ou bouton « Modifier l'agent »). Si votre bilan social a été pré rempli par votre CDG, des agents figurent déjà dans la liste. Pour accéder aux données d'un agent, sélectionnez-le dans la liste et cliquez sur « Modifier l'agent ». Vous pouvez également supprimer un agent qui n'est plus présent dans vos effectifs ou ajouter un agent en cliquant sur les boutons correspondants. Reportez-vous à <u>l'annexe 2</u> pour visualiser les données que vous avez à saisir. Il est indispensable de valider l'ensemble des données agent par agent (*cf : dernier écran de saisie en annexe 2* pour pouvoir passer à l'étape 3 « **Création du fichier Bilan Social consolidé** »

Cette validation est symbolisée par un « v » dans la liste des agents :

| Saisie Agent par Agent - Version 1.0                                                                         |                                                                            |  |  |  |  |  |  |
|----------------------------------------------------------------------------------------------------|----------------------------------------------------------------------------|--|--|--|--|--|--|
| Bilan Social 2015 - Collectivités Territoriales                                                              |                                                                            |  |  |  |  |  |  |
| 🚽 Informations relatives à l                                                                                 | Informations relatives à la collectivité                                   |  |  |  |  |  |  |
|                                                                                                    | Saisir les informations de la collectivité                                 |  |  |  |  |  |  |
| Liste des agents (Titulaires, stagiaires, non-titulaires, emplois non-permanents) :                          |                                                                            |  |  |  |  |  |  |
| Nouvel Agent Dura                                                                                            | and David 01/01/1980 V Modifier l'agent Supprimer l'agent                  |  |  |  |  |  |  |
|                                                                                                    |                                                                            |  |  |  |  |  |  |
|                                                                                                    |                                                                            |  |  |  |  |  |  |
|                                                                                                    |                                                                            |  |  |  |  |  |  |
|                                                                                                    |                                                                            |  |  |  |  |  |  |
|                                                                                                    |                                                                            |  |  |  |  |  |  |
| CNIL                                                                                                    |                                                                            |  |  |  |  |  |  |
| Les données à caractère individuel saisies sur les agents resteront dans votre collectivité.                 |                                                                            |  |  |  |  |  |  |
| Production dos fishiors                                                                                      |                                                                            |  |  |  |  |  |  |
|                                                                                                    | Création du fichier Bilan Social consolidé (et du tableau des effectifs)   |  |  |  |  |  |  |
| Le "Tableau des effectifs" sera recréé automatiquement lors du "création du fichier bilan social consolidé". |                                                                            |  |  |  |  |  |  |
|                                                                                                    | Création du tableau des effectifs                                          |  |  |  |  |  |  |
|                                                                                                    | Pour plus d'informations sur cet écran, cliquer sur le bouton Aide Quitter |  |  |  |  |  |  |

<u>NB</u>: A tout moment vous pouvez contrôler les données que vous avez déjà saisies. Il vous suffit pour cela de cliquer sur « **Création du tableau des effectifs** ». Veillez à l'effectuer une fois votre saisie terminée.

Le bouton « aide » vous permet d'accéder à un document d'aide personnalisé.

Une fois la « **Création du fichier Bilan Social consolidé** » effectuée, vos données sont prêtes à être consultées, sauvegardées et envoyées à votre CDG (données agrégées du bilan social, données GPEEC). Vous pouvez cliquer sur « quitter » et revenir à l'interface principale pour passer à l'étape d'envoi du Bilan Social au CDG.

| Uniquement Bilan Social consolidé     Envoyer au CDG     Bilan social consolidé + Données GPEEC  Pour ouvrir un fichier : cliquer sur l'icône correspondante "Sauvegarde locale" permet de recopier 'BS2013_consolidé.xls' et 'BSAG2013_rapport.xls' sur C:\BilanSocial2013 de votre disque dur.  Sauvegarde locale | -Étape 3 : Envoi du Bilan Social au CDO                                                                                                    | i                                                                              |
|----------------------------------------------------------------------------------------------------|----------------------------------------------------------------------------------------------------|--------------------------------------------------------------------------------|
| Pour ouvrir un fichier : cliquer sur l'icône correspondante<br>"Sauvegarde locale" permet de recopier 'BS2013_consolidé.xls' et<br>'BSAG2013_rapport.xls' sur C:\BilanSocial2013 de votre disque dur.                                                                                                    | <ul> <li>Uniquement Bilan Social consolidé</li> <li>Rilan social consolidé : Dannées GREEC</li> </ul>                                                                            | Envoyer au CDG                                                                 |
| V2.0.21 - 006                                                                                                    | Pour ouvrir un fichier : cliquer sur l'icône correspon<br>"Sauvegarde locale" permet de recopier 'BS2013<br>'BSAG2013_rapport.xls' sur C:\BilanSocial2013 d<br>Sauvegarde locale | ndante<br>consolidé.xls' et<br>e votre disque dur.<br>Quitter<br>V2.0.21 - 006 |

### b) Saisie agrégée

Vous pouvez également choisir de remplir votre Bilan social de manière agrégée en accédant à un questionnaire classique (similaire à celui de la DGCL : la saisie est identique). Cliquez pour cela sur l'icône « Bilan social consolidé et restitutions graphiques (BS2015 consolide.xls) » que vous trouverez dans l'encadré « étape 2. Document agrégé + graphiques ».

Vous accédez directement à un questionnaire de type Excel (même s'il n'est pas nécessaire de disposer de ce logiciel). Une barre de menu supplémentaire vous permet de naviguer facilement dans celui-ci (fonctions « précédent » et « suivant », retour au sommaire...).

Commencer par vous rendre sur la page sommaire. Celle-ci constitue un point d'entrée à partir duquel vous pouvez vous rendre directement vers l'un des indicateurs en cliquant sur son bouton « Saisir » ou vers une fiche explicative en cliquant sur « Explications ». Cette page présente aussi un récapitulatif des contrôles de cohérence par page.

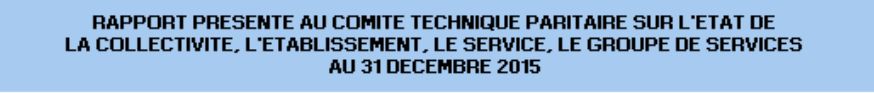

Afin de préserver la structure de ce module de saisie, n'utiliser en aucun cas la fonction 'Couper'. Utilisez à la place la fonction 'Copier'

Version 1.0

La colonne récapitulative sur les contrôles de cohérence n'a de signification que si tous les indicateurs sont saisis л

|                    |               | I - EFFECTIFS                                                                                                    |        |
|--------------------|---------------|----------------------------------------------------------------------------------------------------|--------|
| Saisir             | IND General   | Informations complémentaires pour l'exploitation statistique du rapport                                                                                                    | Manque |
|                    |               | 1.1 - Fonctionnaires                                                                                                    |        |
| Saisir Explication | IND 1.1.0     | Nombre des titulaires et non titulaires sur emplois permanents rémunérés au 31/12/2015 occupant un<br>emploi fonctionnel selon le cadre d'emplois et le sexe                                   |        |
| Saisir             | IND 1.1.0 bis | Nombre d'agents occupant un emploi de direction rémunérés au 31/12/2015 dans le cadre de<br>fonctions exercés sans détachement.                                                                |        |
| Saisir Explication | IND 1.1.1     | Nombre de fonctionnaires occupant un emploi permanent rémunéré au 31/12/2015 par filière,<br>cadre d'emplois et grade à temps complet et non complet et par sexe                               | Ok     |
| Saisir Explication | IND 1.1.2     | Nombre de fonctionnaires occupant un emploi permanent à temps complet au 31/12/2015 par filière,<br>cadre d'emplois et selon la quotité de temps de travail et le sexe                         | Ok     |
| Saisir Explication | IND 1.1.3     | Nombre de fonctionnaires bénéficiaires d'un temps partiel de droit ou sur une autorisation                                                                                                    | Ok     |
| Saisir             | IND 1.1.4     | Nombre de fonctionnaires en équivalent temps plein                                                                                                    |        |
|                    |               | 1.2 - Non-titulaires                                                                                                    |        |
| Saisir Explication | IND 1.2.1     | Effectifs des agents non titulaires occupant un emploi permanent rémunérés au 31/12/2015 par<br>référence à la filière, au cadre d'emplois et selon le type de recrutement et le sexe          | Ok     |
| Saisir Explication | IND 1.2.2     | Nombre d'agents non titulaires occupant un emploi permanent à temps complet au 31/12/2015 par<br>référence à la filière, au cadre d'emplois et selon la quotité de temps de travail et le sexe |        |
| Saisir Explication | IND 1.2.3     | Nombre d'agents non titulaires bénéficiaires d'un temps partiel de droit ou sur autorisation                                                                                                   | Ok     |
| Saisir             | IND 1.2.4     | Nombre d'agents non titulaires en équivalent temps plein                                                                                                    |        |
|                    |               |                                                                                                    |        |

Vous pouvez interrompre votre saisie à tout moment et y revenir en sauvegardant vos données dès que vous quitter l'application.

A l'issue de votre saisie, vous pouvez accéder à une synthèse graphique des données que vous avez saisies. Cliquez pour cela sur la page « sommaire », puis le bouton « voir » du chapitre « Première synthèse des résultats - restitutions ». Notez que ces graphiques ne sont pertinents qu'une fois l'ensemble du bilan social complété. Ils ne sont pas protégés, vous pouvez donc les modifier à votre guise.

### Retour au sommaire Effectif au 31 décembre 2015 (Tous statuts)

| Effectifs globaux                                  |   |
|----------------------------------------------------|---|
| Agents en position d'activité (tous statuts)       | 0 |
| Fonctionnaires (titulaires et stagiaires)          | 0 |
| Non titulaires occupant un emploi permanent        | 0 |
| Dont : agents remplaçants                          | 0 |
| Autres agents (n'occupant pas un emploi permanent) | 0 |

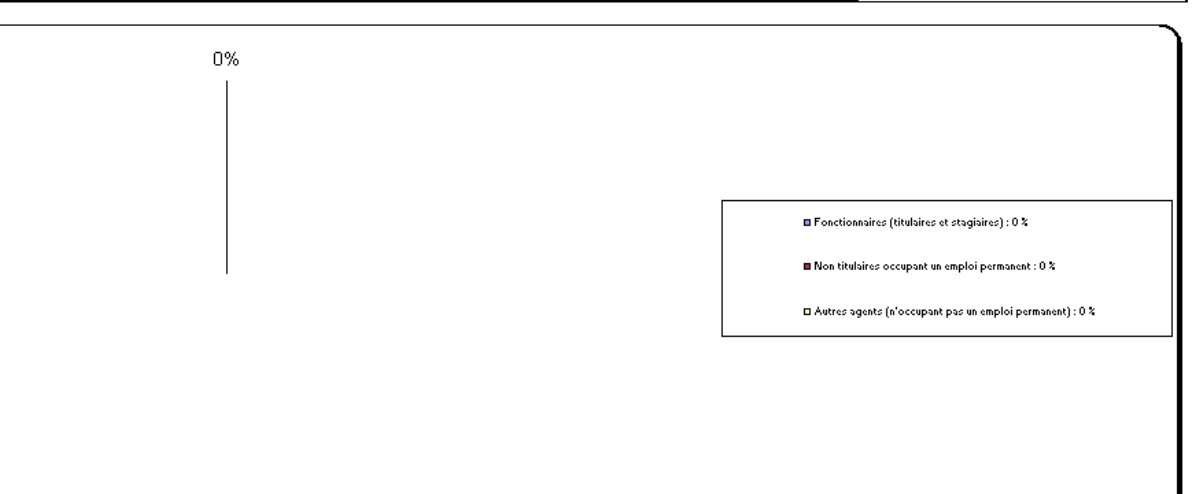

### Phase 3. Vérification des données, sauvegardes, envoi au CDG

Au cours de cette étape, vous allez pouvoir vérifier vos données (si vous avez saisi agent par agent), accéder à votre bilan social et à la synthèse graphique, réaliser une sauvegarde sur votre poste et, enfin, envoyer vos données au CDG.

L'ensemble de ces opérations s'effectue à partir de l'interface principale (voir ci-dessous).

|                                                                                                    |                                                                                                    |                                                                                                    |                                                                                |                                       |                             | _     |
|----------------------------------------------------------------------------------------------------|----------------------------------------------------------------------------------------------------|----------------------------------------------------------------------------------------------------|--------------------------------------------------------------------------------|---------------------------------------|-----------------------------|-------|
| NOM .                                                                                                    |                                                                                                    |                                                                                                    |                                                                                |                                       |                             | _     |
| Adresse :                                                                                                    |                                                                                                    |                                                                                                    |                                                                                |                                       |                             | _     |
| I.                                                                                                    |                                                                                                    | _                                                                                                    |                                                                                |                                       |                             | _     |
|                                                                                                    |                                                                                                    |                                                                                                    |                                                                                |                                       |                             |       |
| SIRET :                                                                                                    |                                                                                                    |                                                                                                    | 9                                                                              | P Informati                           | on - CNIL                   |       |
| Étape 1:9                                                                                                    | Baisie agent par a                                                                                                    | igent et vér                                                                                                    | ificatior                                                                      | ı — —                                 |                             |       |
| N 1                                                                                                    |                                                                                                    | 20010                                                                                                    |                                                                                |                                       |                             |       |
|                                                                                                    | e agent par agent (boAt                                                                                                    | azur 5.xisj                                                                                                    |                                                                                |                                       |                             |       |
|                                                                                                    | ۲ 🐸 T                                                                                                    | l'ableau des effe                                                                                                    | ectifs (BSA)                                                                   | G2013_rap;                            | ports.xls)                  |       |
|                                                                                                    |                                                                                                    |                                                                                                    |                                                                                |                                       |                             |       |
| Étane 2 : E                                                                                                  | )ocument agrégé                                                                                                    | + Granhiqu                                                                                                    | ies —                                                                          |                                       |                             |       |
| Étape 2 : C                                                                                                  | Document agrégé                                                                                                    | + Graphiqu                                                                                                    | ies —                                                                          |                                       |                             |       |
| Étape 2 : C<br>Bilan                                                                                         | <b>Document agrégé</b><br>Social consolidé et resti                                                                                                    | + Graphiqu                                                                                                    | i <b>es</b><br>Jes (BS201                                                      | 3_consolid                            | e.xls)                      |       |
| Étape 2 : C<br>Bilan<br>Etape 3 : E                                                                          | Document agrégé<br>Social consolidé et rest<br>Invoi du Bilan Soci                                                                                                    | + Graphiqu<br>itutions graphiqu<br>ial au CDG –                                                                           | i <b>es</b><br>ies (BS201                                                      | 3_consolid                            | e.xls)                      |       |
| Étape 2 : C<br>Bilan<br>Etape 3 : E<br>C Unique                                                              | Document agrégé<br>Social consolidé et resti<br>Invoi du Bilan Soci<br>ment Bilan Social conso                                                                                                    | + Graphiqu<br>itutions graphiqu<br>ial au CDG -                                                                           | i <b>es</b><br>ues (BS201                                                      | 3_consolid<br>Envoyer                 | e.xls)<br>• au CDG          |       |
| Étape 2 : E<br>Bilan<br>Etape 3 : E<br>C Unique<br>C Bilan sc                                                | Document agrégé<br>Social consolidé et rest<br>Envoi du Bilan Soci<br>ment Bilan Social conso<br>ocial consolidé + Donné                                                                                                    | + Graphiqu<br>itutions graphiqu<br>ial au CDG<br>olidé<br>ies GPEEC                                                       | ies<br>ues (BS201                                                              | 3_consolid<br>Envoyer                 | e.xls)<br>au CDG            |       |
| Étape 2 : E<br>Bilan<br>Etape 3 : E<br>C Unique<br>C Bilan so<br>Pour ouvrir ur                              | Document agrégé<br>Social consolidé et resti<br>Invoi du Bilan Soci<br>ment Bilan Social conso<br>ocial consolidé + Donné<br>n fichier : cliquer sur l'icô                                                                                 | + Graphiqu<br>itutions graphiqu<br>ial au CDG<br>olidé<br>es GPEEC                                                        | ies<br>ues (BS201                                                              | 3_consolid<br>Envoyer                 | e.xls)<br>au CDG            |       |
| Étape 2 : E<br>Bilan<br>Etape 3 : E<br>C Unique<br>Bilan sc<br>Pour ouvrir ur<br>"Sauvegarde                 | Document agrégé<br>Social consolidé et rest<br>invoi du Bilan Soci<br>ment Bilan Social conso<br>ocial consolidé + Donné<br>n fichier : cliquer sur l'icô<br>: locale'' permet de reco                                                     | + Graphiqu<br>itutions graphiqu<br>ial au CDG -<br>olidé<br>res GPEEC<br>ine corresponda<br>pier 'BS2013_c                | ies<br>ues (BS201                                                              | 3_consolid<br>Envoyer                 | e.xls)<br>au CDG            |       |
| Étape 2 : C<br>Bilan<br>Etape 3 : E<br>C Unique<br>Bilan so<br>Pour ouvrir ur<br>"Sauvegarde<br>"BSAG2013    | Document agrégé<br>Social consolidé et rest<br>invoi du Bilan Soci<br>ment Bilan Social conso<br>ocial consolidé + Donné<br>n fichier : cliquer sur l'icô<br>i locale'' permet de reco                                                     | + Graphiqu<br>itutions graphiqu<br>ial au CDG                                                                             | ies<br>ies (BS201<br>                                                          | 3_consolid<br>Envoyer<br>' et<br>dur  | e.xls)<br>au CDG            |       |
| Étape 2 : C<br>Bilan<br>Etape 3 : E<br>C Unique<br>Bilan sc<br>Pour ouvrir ur<br>"Sauvegarde<br>"BSAG2013    | Document agrégé<br>Social consolidé et rest<br>invoi du Bilan Soci<br>ment Bilan Social conso<br>ocial consolidé + Donné<br>n fichier : cliquer sur l'icô<br>clocale'' permet de reco<br>rapport vis' ou C' Dilor<br>Sauvegarde locale     | + Graphiqu<br>itutions graphiqu<br>ial au CDG -<br>olidé<br>res GPEEC<br>ine corresponda<br>pier 'BS2013_c                | ies<br>ues (BS201<br>unte<br>onsolidé, xla<br>quitter<br>Quitter               | 3_consolid<br>Envoyer<br>dur          | e.xls)<br>au CDG            |       |
| Étape 2 : C<br>Bilan<br>Etape 3 : E<br>C Unique<br>C Bilan so<br>Pour ouvrir ur<br>''Sauvegarde<br>'BSAG2013 | Document agrégé<br>Social consolidé et rest<br>Envoi du Bilan Soci<br>ment Bilan Social conso<br>poial consolidé + Donné<br>n fichier : cliquer sur l'icô<br>e locale'' permet de reco<br>ranport vici our CH Bilan S<br>Sauvegarde locale | + Graphiqu<br>itutions graphiqu<br>ial au CDG -<br>olidé<br>es GPEEC<br>ine corresponda<br>pier 'BS2013_c<br>occid2910 do | ies<br>ues (BS201<br>unte<br>onsolidé, xla<br>onsolidé, xla<br>unte<br>Quitter | 3_consolid<br>Envoyer<br>' et<br>-dur | e.xls)<br>au CDG<br>V2.c.21 | - 006 |

### a) Accéder à votre bilan social, vérifiez vos données

A la fin de la saisie agent par agent, vous avez transféré les données dans un fichier appelé « **Bilan social consolidé** ». Vous pouvez y accéder en cliquant deux fois sur son icône. Un fichier Excel s'ouvre alors. Rendez-vous sur la page « sommaire » pour accéder aux différentes rubriques. Une synthèse graphique est disponible en cliquant sur le bouton « voir » du chapitre « Première synthèse des résultats - restitutions ». Ils ne sont pas protégés, vous pouvez donc les modifier à votre guise (ajout, suppression de feuilles...).

Vous pouvez également accéder à un tableau synthétique des effectifs en cliquant sur « **Tableau des effectifs** ». Ce tableau Excel vous permet de vérifier d'un seul coup d'œil que vous avez bien comptabilisé tous vos agents.

Une fois ces vérifications effectuées, vous pouvez passer au point suivant.

### b) Enregistrer une copie pour la consulter hors-ligne

Il vous est possible d'enregistrer sur votre disque dur une copie de sauvegarde de votre bilan social (y compris la synthèse graphique) et de votre liste des agents. Pour cela, il suffit de cliquer sur **Sauvegarde locale** (cette opération peut prendre deux à trois minutes).

Avant de passer à l'étape suivante, vérifiez bien que ceux-ci sont bien présents sur votre disque dur. En cas de problème, contactez votre service informatique ou le CDG.

Cette vérification effectuée, vous pouvez passer à l'étape suivante.

### c) Envoyer le Bilan Social au CDG

Cette étape est très simple et très rapide. Toutefois vous devez être sûr :

- d'avoir terminé votre saisie ;

- d'avoir enregistré sur votre poste (si vous le souhaitez) des copies de sauvegarde de votre bilan.

En effet, cette opération effectuée, vous n'aurez plus accès à vos données en ligne (seul le tableau synthétique des effectifs reste accessible). Vous pouvez néanmoins contacter votre CDG pour qu'il vous en fasse parvenir une copie.

Pour envoyer vos données au CDG vous devez tout d'abord choisir le type de données à envoyer. Reportez vous pour cela aux instructions de votre CDG. Cliquez ensuite sur « **Envoyer au CDG** », vous signalez par cette action que votre bilan social est achevé.

Désormais, l'interface principale ressemble à ceci. Les croix rouges indiquent que les données ont été transmises au CDG et ne sont plus accessibles (contrairement au Tableau des effectifs).

### Saisie agent par agent

| -Etape 1 : Saisie a                                                       | gent par agen                                                            | t et vérifi                                   | cation ——                            |               |
|---------------------------------------------------------------------------|--------------------------------------------------------------------------|-----------------------------------------------|--------------------------------------|---------------|
| X Saisie agent pa                                                         | ar agent (BSAG2011                                                       | l.xls)                                        |                                      |               |
|                                                                           | Tablea                                                                   | au des effecti                                | ifs (BSAG2011_ra                     | apports.xls)  |
| Etape 2 : Docume                                                          | nt agrégé + g                                                            | raphiques                                     | s ———                                |               |
| 🗙 Bilan Social co                                                         | nsolidé et restitution                                                   | is graphiques                                 | : (BS2011_conso                      | lide.xls)     |
| Etape 3 : Mettre                                                          | à disposition d                                                          | u CDG —                                       |                                      |               |
| C Uniquement Bila                                                         | n Social consolidé                                                       |                                               | Envo                                 | ier eu CDG    |
| Bilan social cons                                                         | olidé + Données GF                                                       | PEEC                                          | Envoy                                |               |
| Pour ouvrir un fichier :<br>"Sauvegarde locale" p<br>'BSAG2011_rapport.xk | cliquer sur l'icône co<br>permet de recopier 'E<br>s' sur C:\BilanSocial | orrespondante<br>3S2011_con:<br>2011 de votre | e<br>solidé.xls' et<br>e disque dur. |               |
| Sauve                                                                     | egarde locale                                                            | <b>I</b> +                                    | Quitter                              |               |
|                                                                           |                                                                          |                                               |                                      | 72,0,21 - 002 |
| aisie agrégée                                                             |                                                                          |                                               |                                      |               |
| )ésactivé : Saisie (                                                      | agent par agei                                                           | nt ——                                         |                                      |               |
|                                                                           | Répotivor la opinio -                                                    | ant not not                                   |                                      |               |

|                                                                        | Réactiver la saisie                                                        | agent par a                              | igent                                  |               |
|------------------------------------------------------------------------|----------------------------------------------------------------------------|------------------------------------------|----------------------------------------|---------------|
|                                                                        |                                                                            |                                          |                                        |               |
| -Etape 1 : Saisie a                                                    | agrégée ——                                                                 |                                          |                                        |               |
| 🗙 Bilan Social c                                                       | onsolidé et restitution                                                    | s graphique:                             | s (BS2011_co                           | nsolide.xls)  |
| -Etape 2 : Mettre                                                      | à disposition d                                                            | u CDG —                                  |                                        |               |
| C Uniquement Bil                                                       | an Social consolidé                                                        |                                          | Fr                                     | wover au CDG  |
| Bilan social cor                                                       | solidé + Données GF                                                        | EEC                                      |                                        |               |
| Pour ouvrir un fichier :<br>"Sauvegarde locale"<br>"BSAG2011_rapport.» | cliquer sur l'icône co<br>permet de recopier 'B<br>Is' sur C:\BilanSocial; | rrespondant<br>(S2011_con<br>2011 de vot | e<br>isolidé.xls' et<br>re disque dur. |               |
| Sauv                                                                   | regarde locale                                                             | <b>Q</b> +                               | Quitter                                | V2.0.21 - 002 |

## Annexe 1. Saisie agent par agent, données « collectivités »

| Nom de la collectivité territoriale :                                                                                                    | AGENCE TECHNIQUE DEPARTEMENTALE                                                                                                    |
|----------------------------------------------------------------------------------------------------|----------------------------------------------------------------------------------------------------|
| Département :                                                                                                    | 24 Ville: Dárigueux Code postal: 24000                                                                                                    |
| Numéro SIRFT ·                                                                                                    | 28240002700011                                                                                                    |
| Type de collectivité :                                                                                                    |                                                                                                    |
| Affiliation / Dattachama                                                                                                    |                                                                                                    |
| Anniación / Kactacheme                                                                                                    | in the second second second second second second second second second second second second second second second                                                                                                    |
| Les établissements suivants sont-ils                                                                                                    | Oui Non Strate démographique : 5 000 à 9 999                                                                                                    |
| CCAS                                                                                                    | C C Référez-vous à l'arrêté de création de votre<br>collectivité                                                                                                    |
| Caisse des écoles                                                                                                    | C C Nombre d'habitante :                                                                                                    |
| Autres établissements publics locau                                                                                                    | X C C Nombre de logements :                                                                                                    |
|                                                                                                    |                                                                                                    |
| Effectif de la collectivite                                                                                                    |                                                                                                    |
| Effectif au 31/12/2014 :                                                                                                    |                                                                                                    |
| Nombre d'arrivéées dans la collec                                                                                                    | tivité en 2015 :                                                                                                    |
| Nombre de départs de la collectiv                                                                                                    | ite en 2015 :                                                                                                    |
| Effectif au 31/12/2015                                                                                                    | Nombre de fonctionnaires a<br>temps complet :                                                                                                    |
| Réunions Statutaires                                                                                                    |                                                                                                    |
| Nombre de réunions du comité tech                                                                                                    | nnique (CT) :                                                                                                    |
|                                                                                                    |                                                                                                    |
|                                                                                                    |                                                                                                    |
| Nombre de réunions des commissio                                                                                                    | ons administratives paritaires (CAP) :                                                                                                    |
| Votre CT a -t-elle siégé en 2015 no                                                                                                    | ur exercer les missions dévolues à un                                                                                                    |
| CHSCT 2 ·                                                                                                    |                                                                                                    |
| ciber : .                                                                                                    |                                                                                                    |
| ur plus d'informations sur cet écran<br>e des informations de la collectivité                                                                                                    | , cliquer sur le bouton Aide Aide Annuler Suivan                                                                                                    |
| ur plus d'informations sur cet écran<br>e des informations de la collectivité<br>Temps de travail                                                                                                    | , cliquer sur le bouton Aide Aide Annuler Suivar                                                                                                    |
| ur plus d'informations sur cet écran<br>e des informations de la collectivité<br>Temps de travail<br>Votre collectivité dispose-t-elle d'ur                                                                                                    | , cliquer sur le bouton Aide Aide Annuler Suivar                                                                                                    |
| ur plus d'informations sur cet écran<br>e des informations de la collectivité<br>Temps de travail<br>Votre collectivité dispose-t-elle d'ur<br>Votre collectivité est-elle concerné                                                                                                    | , cliquer sur le bouton Aide Aide Annuler Suivar                                                                                                    |
| ur plus d'informations sur cet écran<br>e des informations de la collectivité<br>Temps de travail<br>Votre collectivité dispose-t-elle d'ur<br>Votre collectivité est-elle concernée<br>Votre collectivité est-elle concernée                                                                                                    | e charte de temps au 31/12/2015 ? :                                                                                                    |
| ur plus d'informations sur cet écran<br>e des informations de la collectivité<br>Temps de travail<br>Votre collectivité dispose-t-elle d'ur<br>Votre collectivité est-elle concernée<br>31/12/2015 ?:                                                                                                    | e par les heures supplémentaires au                                                                                                    |
| ur plus d'informations sur cet écran<br>e des informations de la collectivité<br>Temps de travail<br>Votre collectivité dispose-t-elle d'ur<br>Votre collectivité est-elle concernée<br>31/12/2015 ?:<br>Horaire de travail hebdomadaire                                                                                                    | e par le télétravail au 31/12/2015 ? :                                                                                                    |
| <i>ur plus d'informations sur cet écran</i><br>e des informations de la collectivité<br><i>Temps de travail</i><br>Votre collectivité dispose-t-elle d'ur<br>Votre collectivité est-elle concernée<br>31/12/2015 ? :<br>Horaire de travail hebdomadaire<br>(cas théorique d'un agent à Temps                                                                                                    | , cliquer sur le bouton Aide Aide Annuler Suivar<br>ne charte de temps au 31/12/2015 ? :<br>e par le télétravail au 31/12/2015 ? :<br>e par les heures supplémentaires au<br>Complet, exemple : 35 heures 00 minutes) : heures minutes                                                                                                    |
| ur plus d'informations sur cet écran<br>e des informations de la collectivité<br>Temps de travail<br>Votre collectivité dispose-t-elle d'ur<br>Votre collectivité est-elle concernée<br>31/12/2015 ? :<br>Horaire de travail hebdomadaire<br>(cas théorique d'un agent à Temps                                                                                                    | , cliquer sur le bouton Aide Aide Annuler Suivar<br>ne charte de temps au 31/12/2015 ? :<br>e par le télétravail au 31/12/2015 ? :<br>e par les heures supplémentaires au<br>Complet, exemple : 35 heures 00 minutes) : heures minutes                                                                                                    |
| ur plus d'informations sur cet écran<br>e des informations de la collectivité<br>Temps de travail<br>Votre collectivité dispose-t-elle d'ur<br>Votre collectivité est-elle concernée<br>31/12/2015 ? :<br>Horaire de travail hebdomadaire<br>(cas théorique d'un agent à Temps<br>Travailleurs handicapés<br>Votre collectivité est-elle sousmise<br>passer des marchés avec des établ                                                                                                    | e, cliquer sur le bouton Aide Aide Annuler Suivar<br>ne charte de temps au 31/12/2015 ? :<br>e par le télétravail au 31/12/2015 ? :<br>e par les heures supplémentaires au<br>Complet, exemple : 35 heures 00 minutes) :<br>heures minutes<br>au respect de l'obligation d'emploi de travailleurs handicapés (ou de Oul C Non de<br>issements de travail protégé) ?                                                                                                    |
| ur plus d'informations sur cet écran<br>e des informations de la collectivité<br>Temps de travail<br>Votre collectivité dispose-t-elle d'ur<br>Votre collectivité est-elle concernée<br>31/12/2015 ? :<br>Horaire de travail hebdomadaire<br>(cas théorique d'un agent à Temps<br>Travailleurs handicapés<br>Votre collectivité est-elle sousmise<br>passer des marchés avec des établ                                                                                                    | e, cliquer sur le bouton Aide Aide Annuler Suivar<br>ne charte de temps au 31/12/2015 ? :<br>e par le télétravail au 31/12/2015 ? :<br>e par les heures supplémentaires au<br>Complet, exemple : 35 heures 00 minutes) :<br>heures minutes<br>au respect de l'obligation d'emploi de travailleurs handicapés (ou de Oul C Non dissements de travail protégé) ?                                                                                                    |
| ur plus d'informations sur cet écran<br>e des informations de la collectivité<br>Temps de travail<br>Votre collectivité dispose-t-elle d'ur<br>Votre collectivité est-elle concernée<br>31/12/2015 ? :<br>Horaire de travail hebdomadaire<br>(cas théorique d'un agent à Temps<br>Travailleurs handicapés<br>Votre collectivité est-elle sousmise<br>passer des marchés avec des établi                                                                                                    | e, cliquer sur le bouton Aide Aide Annuler Suivar<br>ne charte de temps au 31/12/2015 ? :<br>e par le télétravail au 31/12/2015 ? :<br>e par les heures supplémentaires au<br>Complet, exemple : 35 heures 00 minutes) :<br>heures minutes minutes<br>au respect de l'obligation d'emploi de travailleurs handicapés (ou de Oul C Non de Segenses d'Intégration                                                                                                    |
| ur plus d'informations sur cet écran<br>e des informations de la collectivité<br>Temps de travail<br>Votre collectivité dispose-t-elle d'un<br>Votre collectivité est-elle concernée<br>31/12/2015 ?:<br>Horaire de travail hebdomadaire<br>(cas théorique d'un agent à Temps)<br>Travailleurs handicapés<br>Votre collectivité est-elle sousmise<br>passer des marchés avec des établi<br>Handicap : Marchés et de<br>ontant total des marchés passés dans l'an                                                                                                    | ciquer sur le bouton Aide Aide Annuler Suivar   ne charte de temps au 31/12/2015 ? : e par le télétravail au 31/12/2015 ? : e par les heures supplémentaires au Complet, exemple : 35 heures 00 minutes) : heures minutes au respect de l'obligation d'emploi de travailleurs handicapés (ou de Oul C Non C Spenses d'Intégration née 2015 avec des établissements de travail protégé : 0 Euros                                                                                                    |
| ur plus d'informations sur cet écran,<br>e des informations de la collectivité<br>Temps de travail<br>Votre collectivité dispose-t-elle d'un<br>Votre collectivité est-elle concernéd<br>31/12/2015 ? :<br>Horaire de travail hebdomadaire<br>(cas théorique d'un agent à Temps)<br>Travailleurs handicapés<br>Votre collectivité est-elle sousmise<br>passer des marchés avec des établi<br>Handicap : Marchés et dé<br>ontant total des marchés passés dans l'an<br>ontant des dépenses en vue de faciliter l'in                                                                                                    | , cliquer sur le bouton Aide Aide Annuler Suivar   ne charte de temps au 31/12/2015 ? : e par le télétravail au 31/12/2015 ? : e par les heures supplémentaires au Complet, exemple : 35 heures 00 minutes) : heures minutes au respect de l'obligation d'emploi de travailleurs handicapés (ou de Oul C Non C Spenses d'Intégration née 2015 avec des établissements de travail protégé : neé 2015 avec des établissements de travail protégé : neé 2015 avec des établissements de travail protégé : 0 Euros neeron professionnelle des personnes handicapées : 0 Euros                                                                                                    |
| ur plus d'informations sur cet écran,<br>e des informations de la collectivité<br>Temps de travail<br>Votre collectivité dispose-t-elle d'un<br>Votre collectivité est-elle concernée<br>31/12/2015 ? :<br>Horaire de travail hebdomadaire<br>(cas théorique d'un agent à Temps)<br>Travailleurs handicapés<br>Votre collectivité est-elle sousmise<br>passer des marchés avec des établi<br>Handicap : Marchés et dé<br>ontant total des marchés passés dans l'an<br>ontant des dépenses en vue de faciliter l'i<br>ontant des dépenses en vue de faculier l'i                                                                                                    | c cliquer sur le bouton Aide Aide Annuler Suivar   ne charte de temps au 31/12/2015 ? : e par le télétravail au 31/12/2015 ? : e par les heures supplémentaires au Complet, exemple : 35 heures 00 minutes) : heures minutes au respect de l'obligation d'emploi de travailleurs handicapés (ou de Oul C Non C Signenses d'Intégration née 2015 avec des établissements de travail protégé : neé 2015 avec des établissements de travail protégé : nee 2015 avec des établissements de travail protégé : 0 Euros nsertion professionnelle des personnes handicapées : 0 Euros u maintenir dans l'emploi des personnes lourdement handicapées :                                                                                                    |
| ur plus d'informations sur cet écran,<br>e des informations de la collectivité<br>Temps de travail<br>Votre collectivité dispose-t-elle d'ur<br>Votre collectivité est-elle concernée<br>31/12/2015 ? :<br>Horaire de travail hebdomadaire<br>(cas théorique d'un agent à Temps<br>Travailleurs handicapés<br>Votre collectivité est-elle sousmise<br>passer des marchés avec des établi<br>Handicap : Marchés et de<br>ontant total des marchés passés dans l'an<br>ontant des dépenses en vue de faciliter l'i<br>ontant des dépenses en vue d'accueillir ou<br>ontant des dépenses d'aménagement des                                                                                                    | c cliquer sur le bouton Aide Aide Annuler Suivar   suivar ne charte de temps au 31/12/2015 ? : e par le télétravail au 31/12/2015 ? : e par les heures supplémentaires au Complet, exemple : 35 heures 00 minutes) : heures minutes complet, exemple : 35 heures 00 minutes) : heures minutes complet, exemple : 35 heures 00 minutes) : heures minutes complet, exemple : 35 heures 00 minutes) : heures minutes complet, exemple : 35 heures 00 minutes) : heures minutes complet, exemple : 35 heures 00 minutes) : neures non de 2015 avec des établissements de travailleurs handicapés (ou de Oul C Non de 2015 avec des établissements de travail protégé : neerton professionnelle des personnes handicapées : u maintenir dans l'emploi des personnes lourdement handicapées : 0 Euros postes de travail des agents reconnus inaptes : 0 Euros                                                                                                    |
| ur plus d'informations sur cet écran<br>e des informations de la collectivité<br>Temps de travail<br>Votre collectivité dispose-t-elle d'un<br>Votre collectivité est-elle concernéd<br>31/12/2015 ? :<br>Horaire de travail hebdomadaire<br>(cas théorique d'un agent à Temps)<br>Travailleurs handicapés<br>Votre collectivité est-elle sousmise<br>passer des marchés avec des établi<br>Handicap : Marchés et de<br>ontant total des marchés avec des établi<br>ontant des dépenses en vue de faciliter fu<br>ontant des dépenses en vue de faciliter fu<br>ontant des dépenses en vue de faciliter fu<br>ontant des dépenses en vue d'accueillir ou<br>ontant des dépenses d'aménagement des<br>Positions statutaires para<br>mbre d'agents originaires de la collectivité                                                                                                    | ciquer sur le bouton Aide Aide Annuler Suivar     ne charte de temps au 31/12/2015 ? :       e par le télétravail au 31/12/2015 ? :       e par les heures supplémentaires au     Complet, exemple : 35 heures 00 minutes) : heures minutes   au respect de l'obligation d'emploi de travailleurs handicapés (ou de Oul C Non C issements de travail protégé) ?   inée 2015 avec des établissements de travail protégé :     neiter de sepense bandicapées :     u maintenir dans l'emploi des personnes lourdement handicapées :     u maintenir dans l'emploi des personnes lourdement handicapées :     u maintenir dans l'emploi des personnes lourdement handicapées :     u maintenir dans l'emploi des personnes lourdement handicapées :     u maintenir dans l'emploi des personnes lourdement handicapées :     u maintenir dans l'emploi des personnes lourdement handicapées :     u maintenir dans l'emploi des personnes lourdement handicapées :     u maintenir dans l'emploi des personnes lourdement handicapées :     u maintenir dans l'emploi des personnes lourdement handicapées :     u better des agents reconnus inaptes :     u better des agents reconnus inaptes :     u better des agents reconnus inaptes :     u better des agents reconnus inaptes :     u better des agents reconnus inaptes :     u better des agents reconnus inaptes :                                                                                                    |
| ur plus d'informations sur cet écran,<br>e des informations de la collectivité<br>Temps de travail<br>Votre collectivité dispose-t-elle d'un<br>Votre collectivité est-elle concernée<br>31/12/2015 ?<br>Horaire de travail hebdomadaire<br>(cas théorique d'un agent à Temps)<br>Travailleurs handicapés<br>Votre collectivité est-elle sousmise<br>passer des marchés avec des établi<br>Handicap : Marchés et de<br>ontant total des marchés avec des établi<br>Handicap : Marchés et de<br>ontant des dépenses en vue de faciliter fu<br>ontant des dépenses en vue de faciliter fu<br>ontant des dépenses en vue de faciliter fu<br>ontant des dépenses en vue de faciliter fu<br>ontant des dépenses en vue de faciliter fu<br>ontant des dépenses en vue de faciliter fu<br>ontant des dépenses en vue de faciliter fu<br>ontant des dépenses en vue de faciliter fu<br>ontant des dépenses en vue de faciliter fu<br>ontant des dépenses en vue de faciliter fu<br>ontant des dépenses en vue de faciliter fu<br>ontant des dépenses dans fan<br>ontant des dépenses dans fan<br>ontan | ciquer sur le bouton Aide Aide     Annuler Suivar     ne charte de temps au 31/12/2015 ? :     e par le télétravail au 31/12/2015 ? :     e par les heures supplémentaires au     Complet, exemple : 35 heures 00 minutes) :     heures   minutes   au respect de l'obligation d'emploi de travailleurs handicapés (ou de     Oul C     Non dissements de travail protégé :     ipenses d'intégration     née 2015 avec des établissements de travail protégé :   insertion professionnelle des personnes handicapées :   in aniterir dans l'emploi des personnes lourdement handicapées :   ipostes de travail des agents reconnus inaptes :   ipostes de travail des agents reconnus inaptes :   in publique   Autres collectivités :   Autres structure (article 64) (Fonctionnaires uniquement) :   on Publique   Autres collectivités :   autres collectivités :   u: FPEUE) :                                                                                                    |
| ur plus d'informations sur cet écran,<br>e des informations de la collectivité<br>Temps de travail<br>Votre collectivité dispose-t-elle d'un<br>Votre collectivité est-elle concernée<br>31/12/2015 ?<br>Horaire de travail hebdomadaire<br>(cas théorique d'un agent à Temps)<br>Travailleurs handicapés<br>Votre collectivité est-elle sousmise<br>passer des marchés avec des établi<br>Handicap : Marchés et de<br>ontant des dépenses en vue de faciliter fi<br>ontant des dépenses en vue de faciliter fi<br>ontant des dépenses en vue de faciliter fi<br>ontant des dépenses en vue de faciliter fi<br>ontant des dépenses en vue de faciliter fi<br>ontant des dépenses en vue de faciliter fi<br>ontant des dépenses en vue de faciliter fi<br>ontant des dépenses en vue de faciliter fi<br>ontant des dépenses en vue de faciliter fi<br>ontant des dépenses en vue de faciliter fi<br>ontant des dépenses en vue de faciliter fi<br>ontant des dépenses dans fan                                                                                                    | ciquer sur le bouton Aide Aide Annuler Suivar   suivar ne charte de temps au 31/12/2015 ? : e par le télétravail au 31/12/2015 ? : e par les heures supplémentaires au Complet, exemple : 35 heures 00 minutes) : heures minutes complet, exemple : 35 heures 00 minutes) : heures minutes complet, exemple : 35 heures 00 minutes) : heures minutes complet, exemple : 35 heures 00 minutes) : heures minutes complet, exemple : 35 heures 00 minutes) : heures numes complet, exemple : 35 heures 00 minutes) : heures numes complet, exemple : 35 heures 00 minutes) : heures numes complet, exemple : 35 heures 00 minutes) : heures numes complet, exemple : 35 heures 00 minutes) : heures numes complet, exemple : 35 heures 00 minutes) : heures numes complet, exemple : 35 heures 00 minutes handicapés (ou de Oul C Non C issements de travail protégé : issements de travail protégé : issements de travail protégé : issements de travail protégé : issements de travail protégé : issements de travail protégé : issements de travail protégé : issements de travail protégé : issements de travail protégé : issements de travail protégé : issements de travail des agents reconnus inaptes : is postes de travail des agents reconnus inaptes : issements : issements : issements : issements : issements : issements : issements : issements : issements : issements : issements : issements : issements : issements : issements : issements : issements : issements : issements : issements : issements : issements : issements :                                                              |
| ur plus d'informations sur cet écran,<br>e des informations de la collectivité<br>Temps de travail<br>Votre collectivité dispose-t-elle d'un<br>Votre collectivité est-elle concernée<br>31/12/2015 ? :<br>Horaire de travail hebdomadaire<br>(cas théorique d'un agent à Temps)<br>Travailleurs handicapés<br>Votre collectivité est-elle sousmise<br>passer des marchés avec des établi<br>Handicap : Marchés et de<br>ontant des dépenses en vue de faciliter l'i<br>ontant des dépenses en vue de faciliter l'i<br>ontant des dépenses en vue de faciliter l'i<br>ontant des dépenses en vue de faciliter l'i<br>ontant des dépenses en vue de faciliter l'i<br>ontant des dépenses en vue de faciliter l'i<br>ontant des dépenses en vue de faciliter l'i<br>ontant des dépenses en vue de faciliter l'i<br>ontant des dépenses en vue de faciliter l'i<br>ontant des dépenses dans fan<br>ontant des dépenses en vue de faciliter l'i<br>ontant des dépenses en vue de faciliter l'i<br>ontant des dépen                                           | ciquer sur le bouton Aide Aide Annuler Suivar   ne charte de temps au 31/12/2015 ? : e par le télétravail au 31/12/2015 ? : e par les heures supplémentaires au Complet, exemple : 35 heures 00 minutes) : heures minutes complet, exemple : 35 heures 00 minutes) : heures minutes complet, exemple : 35 heures 00 minutes) : heures minutes complet, exemple : 35 heures 00 minutes) : heures minutes complet, exemple : 35 heures 00 minutes) : heures numes complet, exemple : 35 heures 00 minutes) : heures numes complet, exemple : 35 heures 00 minutes) : heures numes complet, exemple : 35 heures 00 minutes) : heures numes complet, exemple : 35 heures 00 minutes) : heures numes complet, exemple : 35 heures 00 minutes) : heures numes complet, exemple : 35 heures 00 minutes handicapés (ou de Oul C Non C Non C Supersonal de personnes handicapées : u anantenir dans l'emploi des personnes handicapées : 0 Euros postes de travail des agents reconnus inaptes : 0 Euros ticulières - Situation au 31/12/2015 é délachés dans une autre structure (article 64) (Fonctionnaires uniquement) : on Publique Autres collectivités : Autres collectivités : Autres collectivités         |
| ur plus d'informations sur cet écran, e des informations de la collectivité Temps de travail Votre collectivité dispose-t-elle d'ur Votre collectivité est-elle concernéd S1/12/2015 ?: Horaire de travail hebdomadaire (cas théorique d'un agent à Temps) Travailleurs handicapés Votre collectivité est-elle sousmise passer des marchés avec des établi Handicap : Marchés et de ontant total des marchés avec des établi Handicap : Marchés et de ontant des dépenses en vue de faciliter l'i ontant des dépenses en vue de faciliter l'i ontant des dépenses en vue de faciliter l'i ontant des dépenses en vue de faciliter l'i ontant des dépenses en vue de faciliter l'i ontant des dépenses en vue de faciliter l'i ontant des dépenses en vue de faciliter l'i ontant des dépenses en vue de faciliter l'i ontant des dépenses en vue de faciliter l'i ontant des dépenses en vue de faciliter l'i onten Publique Fonctio Fonction Publique Fonctio mmes                                                                                                    | ciquer sur le bouton Aide Aide Annuler Suivar   ne charte de temps au 31/12/2015 ? : e par le télétravail au 31/12/2015 ? : e par les heures supplémentaires au Complet, exemple : 35 heures 00 minutes) : heures minutes complet, exemple : 35 heures 00 minutes) : heures minutes complet, exemple : 35 heures 00 minutes) : heures minutes complet, exemple : 35 heures 00 minutes) : heures minutes complet, exemple : 35 heures 00 minutes) : heures numes complet, exemple : 35 heures 00 minutes) : heures numes complet, exemple : 35 heures 00 minutes) : heures numes complet, exemple : 35 heures 00 minutes) : heures numes complet, exemple : 35 heures 00 minutes) : heures numes complet, exemple : 35 heures 00 minutes) : heures numes complet, exemple : 35 heures 00 minutes handicapés (ou de Oul C Non C Non C Superses d'intégration insertion professionnelle des personnes handicapées : 0 Euros insertion professionnelle des personnes lourdement handicapées : 0 Euros insertion professionnelle des personnes lourdement handicapées : 0 Euros insertion professionnelle des agents reconnus inaptes : 0 Euros titiculières - Situation au 31/12/2015 i déltaché dans une autre structure (article 64) (Fonctionnaires uniquement) : on Publique Autres collectivités : Autres collectivités : Autres collectivités : Autres collectivités : Autres collectivités : Autres collectivités : Autres collectivités : Autres collectivités : Autres collectivités : Autres collectivités : Autres collectivités : Autres collectivités : Autres collectivités : Autres collectivités : Au |
| ur plus d'informations sur cet écran, e des informations de la collectivité Temps de travail Votre collectivité dispose-t-elle d'ur Votre collectivité est-elle concernéd Votre collectivité est-elle concernéd Votre collectivité est-elle concernéd I1/2/2015 ?: Horaire de travail hebdomadaire (cas théorique d'un agent à Temps) Travailleurs handicapés Votre collectivité est-elle sousmise passer des marchés avec des établi Handicap : Marchés et de ontant total des marchés avec des établi Contant des dépenses en vue de faciliter l'i ontant des dépenses en vue de faciliter l'i ontant des dépen                                                                                                    | c, cliquer sur le bouton Aide Aide Annuler Suivar   ne charte de temps au 31/12/2015 ? : e par le télétravail au 31/12/2015 ? : e par les heures supplémentaires au Complet, exemple : 35 heures 00 minutes) : heures minutes complet, exemple : 35 heures 00 minutes) : heures minutes complet, exemple : 35 heures 00 minutes) : heures minutes complet, exemple : 35 heures 00 minutes) : heures minutes complet, exemple : 35 heures 00 minutes) : heures numes complet, exemple : 35 heures 00 minutes) : heures numes complet, exemple : 35 heures 00 minutes) : heures numes complet, exemple : 35 heures 00 minutes) : heures numes complet, exemple : 35 heures 00 minutes) : numes complet, exemple : 35 heures 00 minutes) : numes complet, exemple : 35 heures 00 minutes) : numes complet, exemple : 35 heures 00 minutes) : numes complet, exemple : 35 heures 00 minutes) : numes complet, exemple : o Euros numes complet, exemple : numes complet, exemple : numes complet, exemple : numes complet, exemple : numes complet, exemple : numes eigen : interval des agents reconnus inaptes : numes ticulières - Situation au 31/12/2015 i detachés dans une autre structure (article 64) (Fonctionnaires uniquement) : numes ibiculières - Situation au 31/12/2015 i detachés dans une autre structure (article 64) (Fonctionnaires uniquement) : numes undure mis à disposition : Houmes Houres Emmes                                                                                                    |
| e des informations sur cet écran,<br>e des informations de la collectivité<br>Temps de travail<br>Votre collectivité dispose-t-elle d'un<br>Votre collectivité est-elle concernée<br>31/12/2015 ? :<br>Horaire de travail hebdomadaire<br>(cas théorique d'un agent à Temps)<br>Travailleurs handicapés<br>Votre collectivité est-elle sousmise<br>passer des marchés avec des établi<br>Handicap : Marchés et de<br>ontant des dépenses en vue de faciliter l'i<br>ontant des dépenses en vue de faciliter l'i<br>protée d'agents originaires de la collectivité<br>en des de faciliter l'i<br>ontant des dépenses en vue de faciliter l'i<br>de faciliter l'i<br>de faciliter l'i<br>de faciliter l'i<br>de faciliter l'i<br>de faciliter l'i<br>de faciliter l'i<br>de faciliter l'i<br>de faciliter l'i<br>de faciliter l'i<br>de faciliter l'i<br>de faciliter l'i<br>de faciliter l'i<br>de faciliter l'i<br>de facili                                                                              | c, cliquer sur le bouton Aide Aide Annuler Suivar   ne charte de temps au 31/12/2015 ? : e par le télétravail au 31/12/2015 ? : e par les heures supplémentaires au Complet, exemple : 35 heures 00 minutes) : heures minutes complet, exemple : 35 heures 00 minutes) : heures minutes au respect de l'obligation d'emploi de travailleurs handicapés (ou de Oul C Non C Sigenses d'intégration mée 2015 avec des établissements de travail protégé : no Euros insertion professionnelle des personnes handicapées : u anintenir dans l'emploi des personnes handicapées : i o Euros i postes de travail des agents reconnus inaptes : ticulières - Situation au 31/12/2015 é détachés dans une autre structure (article 64) (Fonctionnaires uniquement) : on Publique Autres collectivités : Autres collectivités : Autres collectivités : Autres collectivités : Montitulaires Eenmes Eonctionnaires Non titulaires Kon titulaires Kon titulaires Kon titulaires Kon titulaires Kon titulaires                                                                                                    |
| re des informations sur cet écran,     e des informations de la collectivité     Temps de travail     Votre collectivité dispose-t-elle d'un     Votre collectivité est-elle concernée     Votre collectivité est-elle concernée     Sil (12/2015 ?:     Horaire de travail hebdomadaire     (cas théorique d'un agent à Temps)     Travailleurs handicapés     Votre collectivité est-elle sousmise     passer des marchés avec des établi     Handicap : Marchés et de     ontant des dépenses en vue de faciliter l'u     ontant des dépenses en vue de faciliter l'u     ontant des dépenses en vue de faciliter l'u     ontant des dépenses en vue de faciliter l'u     ontant des dépenses en vue de faciliter l'u     ontant des dépenses en vue de faciliter l'u     ontant des dépenses en vue de faciliter l'u     ontant des dépenses en vue de faciliter l'u     ontant des dépenses en vue de faciliter l'u     ontant des dépenses en vue de faciliter l'u     ontant des dépenses dans l'an     ontant des dépenses en vue de faciliter l'u     ontant des dépenses dans l'an     ontant des dépenses dans l'an     ontan     ontant des dépenses da                                                                                                    | ciquer sur le bouton Aide Aide Annuler Suivar   ne charte de temps au 31/12/2015 ? : e par le télétravail au 31/12/2015 ? : e par les heures supplémentaires au Complet, exemple : 35 heures 00 minutes) : heures minutes complet, exemple : 35 heures 00 minutes) : heures minutes complet, exemple : 35 heures 00 minutes) : heures minutes complet, exemple : 35 heures 00 minutes) : heures minutes complet, exemple : 35 heures 00 minutes) : heures numes complet, exemple : 35 heures 00 minutes) : heures numes complet, exemple : 35 heures 00 minutes) : heures numes complet, exemple : 35 heures 00 minutes) : heures numes complet, exemple : 35 heures 00 minutes) : heures numes complet, exemple : 35 heures 00 minutes) : numes complet, exemple : 35 heures 00 minutes) : numes complet, exemple : 35 heures 00 minutes) : numes complet, exemple : 35 heures 00 minutes in andicapées : 0 Euros insertion professionnelle des personnes lourdement handicapées : 0 Euros insertion professionnelle des personnes lourdement handicapées : 0 Euros ticulières - Situation au 31/12/2015 i délachés dans une autre structure (article 64) (Fonctionnaires uniquement) : on Publique Autres collectivités : Autres collectivités : Autres collectivités : Autres collectivités : Hommes Eenmes Eonctionnaires Non titulaires i continuaires Non titulaires i continuaires Non titulaires i continuaires Non titulaires i continuaires Non titulaires i continuaires i continuaires Non titulaires i continuaires i continuaires Non titulaires </td                                               |

| isie des informations de la collectivité                                                                                                    |                               |
|----------------------------------------------------------------------------------------------------|-------------------------------|
| - Assurances chômage - Budget de fonctionnement - A                                                                                                    | Dépenses de personnel         |
| Gestion de l'indemnisation du chômage de vos anciens agents :                                                                                                    | Titulaires Non Titulaires     |
| En auto la securance cano convention de gostion avec Dêle Emploi 2                                                                                                    |                               |
|                                                                                                    |                               |
| En auto- assurance avec convention de gestion avec Pôle Emploi ?                                                                                                    |                               |
| Adhésion au régime d'assurance chômage ?                                                                                                    |                               |
| Montant des dépenses de fonctionnement de la collectivité (compte administratif 2015) :                                                                                                    | 0 Euros                       |
| Dépenses de personnel :                                                                                                    | 0 Euros                       |
| Colle de Conservation                                                                                                    |                               |
| Louis de Tormation<br>Montant versé au CNEPT au titre de la cotisation obligatoire :                                                                                                    | 0 Euros                       |
| Montant versé au CNFPT au delà de la cotisation obligatoire (formations payantes) :                                                                                                    | 0 Euros                       |
| Montant versé aux autres organismes :                                                                                                    | 0 Euros                       |
| Frais de déplacement à la charge de la collectivité :                                                                                                    | 0 Euros                       |
|                                                                                                    |                               |
| Actions sociales                                                                                                    |                               |
| Subventions versées au comité d'oeuvres Cousa intero                                                                                                    | ollectivités (ou à un autre   |
| Prestations servies directement par la                                                                                                    | isme intercollectivitės) :    |
| collectivité :                                                                                                    |                               |
| ┌─ Participation financière aux contrats et règlements de protection sociale                                                                                                    | complémentaire                |
| Santé Pré                                                                                                    | voyance                       |
| via une convention de via via via via via via via via via via                                                                                                    | une convention de             |
|                                                                                                    |                               |
|                                                                                                    |                               |
|                                                                                                    |                               |
| via un contrat ou un règlement via via via via via via via via via via                                                                                                    | un contrat ou un règlement    |
| labellise                                                                                                    | enise                         |
|                                                                                                    |                               |
|                                                                                                    |                               |
|                                                                                                    |                               |
| 1                                                                                                    |                               |
|                                                                                                    |                               |
| Pour plus d'informations sur cet écran, cliquer sur le bouton Aide Aide                                                                                                    | Annuler < Précédent Suivant > |
| Pour plus d'informations sur cet écran, cliquer sur le bouton Aide Aide                                                                                                    | Annuler < Précédent Suivant > |
| Pour plus d'informations sur cet écran, cliquer sur le bouton Aide Aide                                                                                                    | Annuler < Précédent Suivant > |
| Pour plus d'informations sur cet écran, cliquer sur le bouton Aide Aide<br>isie des informations de la collectivité                                                                                                    | Annuler < Précédent Suivant > |
| Pour plus d'informations sur cet écran, cliquer sur le bouton Aide Aide<br>isie des informations de la collectivité<br>Prévention -<br>NOMBRE D'AGENTS AFFECTES A LA PREVENTION :                                                                                                    | Annuler < Précédent Suivant > |
| Pour plus d'informations sur cet écran, cliquer sur le bouton Aide Aide<br>isie des informations de la collectivité<br>Prévention<br>NOMBRE D'AGENTS AFFECTES A LA PREVENTION :<br>Assistants chargés de la mise en oeuvre des actions de prévention dans la collectivité                                                                                                    | Annuler < Précédent Suivant > |
| Pour plus d'informations sur cet écran, cliquer sur le bouton Aide Aide<br>isie des informations de la collectivité<br>Prévention<br>NOMBRE D'AGENTS AFFECTES A LA PREVENTION :<br>Assistants chargés de la mise en oeuvre des actions de prévention dans la collectivité<br>Agents chargés des fonctions d'Inspection en hygiène et sécurité dans la collectivité (ACF                                                                                                    | Annuler < Précédent Suivant > |
| Pour plus d'informations sur cet écran, cliquer sur le bouton Aide Aide<br>isie des informations de la collectivité<br>Prévention<br>NOMBRE D'AGENTS AFFECTES A LA PREVENTION :<br>Assistants chargés de la mise en oeuvre des actions de prévention dans la collectivité<br>Agents chargés des fonctions d'inspection en hygiène et sécurité dans la collectivité (ACF<br>Médecins de prévention                                                                                                    | Annuler < Précédent Suivant > |
| Pour plus d'informations sur cet écran, cliquer sur le bouton Aide Aide<br>isie des informations de la collectivité<br>Prévention<br>NOMBRE D'AGENTS AFFECTES A LA PREVENTION :<br>Assistants chargés de la mise en oeuvre des actions de prévention dans la collectivité<br>Agents chargés des fonctions d'Inspection en hygiène et sécurité dans la collectivité (ACF<br>Médecins de prévention<br>Autres personnes affectées à la prévention (animateurs, formateurs prévention, conseill<br>en prévention,)                                                                                                    | Annuler < Précédent Suivant > |
| Pour plus d'informations sur cet écran, cliquer sur le bouton Aide Aide  isie des informations de la collectivité  Prévention  NOMBRE D'AGENTS AFFECTES A LA PREVENTION :  Assistants chargés de la mise en oeuvre des actions de prévention dans la collectivité Agents chargés des fonctions d'inspection en hygiène et sécurité dans la collectivité (ACF Médecins de prévention Autres personnes affectées à la prévention (animateurs, formateurs prévention, conseill en prévention,)  ECOMMATIONS ET ALITRES ACTIONS DE PREVENTION -                                                                                                    | Annuler < Précédent Suivant > |
| Pour plus d'informations sur cet écran, cliquer sur le bouton Aide Aide<br>isie des informations de la collectivité<br>Prévention<br>NOMBRE D'AGENTS AFFECTES A LA PREVENTION :<br>Assistants chargés de la mise en oeuvre des actions de prévention dans la collectivité<br>Agents chargés des fonctions d'inspection en hygiène et sécurité dans la collectivité (ACF<br>Médecins de prévention<br>Autres personnes affectées à la prévention (animateurs, formateurs prévention, conseill<br>en prévention,)<br>FORMATIONS ET AUTRES ACTIONS DE PREVENTION :                                                                                                    | Annuler < Précédent Suivant > |
| Pour plus d'informations sur cet écran, cliquer sur le bouton Aide Aide  isie des informations de la collectivité  Prévention  NOMBRE D'AGENTS AFFECTES A LA PREVENTION :  Assistants chargés de la mise en oeuvre des actions de prévention dans la collectivité Agents chargés des fonctions d'inspection en hygiène et sécurité dans la collectivité (ACF Médecins de prévention Autres personnes affectées à la prévention (animateurs, formateurs prévention, conseill en prévention)  EORMATIONS ET AUTRES ACTIONS DE PREVENTION :  Formation obligatoire des agents chargés de la mise en oeuvre des actions de prévention                                                                                                    | Annuler < Précédent Suivant > |
| Pour plus d'informations sur cet écran, cliquer sur le bouton Aide Aide  Prévention NOMBRE D'AGENTS AFFECTES A LA PREVENTION :  Assistants chargés de la mise en oeuvre des actions de prévention dans la collectivité Agents chargés des fonctions d'inspection en hygiène et sécurité dans la collectivité (ACF Médecins de prévention Autres personnes affectées à la prévention (animateurs, formateurs prévention, conseill en prévention,)  FORMATIONS ET AUTRES ACTIONS DE PREVENTION :  Formation obligatoire des agents chargés de la mise en oeuvre des actions de prévention Formation obligatoire des membres du comité d'hygiène et sécurité                                                                                                    | Annuler < Précédent Suivant > |
| Pour plus d'informations sur cet écran, cliquer sur le bouton Aide Aide  isie des informations de la collectivité  Prévention  NOMBRE D'AGENTS AFFECTES A LA PREVENTION :  Assistants chargés de la mise en oeuvre des actions de prévention dans la collectivité Agents chargés des fonctions d'inspection en hygiène et sécurité dans la collectivité (ACF Médecins de prévention Autres presonnes affectées à la prévention (animateurs, formateurs prévention, conseill en prévention,)  FORMATIONS ET AUTRES ACTIONS DE PREVENTION :  Formation obligatoire des agents chargés de la mise en oeuvre des actions de prévention Formation obligatoire des membres du comité d'hygiène et sécurité Formation dans le cadre des habilitations (incendies, secourisme,)                                                                                                    | Annuler < Précédent Suivant > |
| Pour plus d'informations sur cet écran, cliquer sur le bouton Aide Aide  Prévention NOMBRE D'AGENTS AFFECTES A LA PREVENTION : Assistants chargés de la mise en oeuvre des actions de prévention dans la collectivité Agents chargés des fonctions d'inspection en hygiène et sécurité dans la collectivité (ACF Médecins de prévention Autres personnes affectées à la prévention (animateurs, formateurs prévention, conseill en prévention,) EORMATIONS ET AUTRES ACTIONS DE PREVENTION : Formation obligatoire des agents chargés de la mise en oeuvre des actions de prévention Formation obligatoire des membres du comité d'hygiène et sécurité Formation dans le cadre des habilitations (incendies, secourisme,) Dépenses relatives aux interventions en matière de prévention et de sécurité                                                                                                    | Annuler < Précédent Suivant > |
| Pour plus d'informations sur cet écran, cliquer sur le bouton Aide Aide  Prévention  NOMBRE D'AGENTS AFFECTES A LA PREVENTION :  Assistants chargés de la mise en oeuvre des actions de prévention dans la collectivité Agents chargés des fonctions d'inspection en hygiène et sécurité dans la collectivité (ACF Médecins de prévention Autres personnes affectées à la prévention (animateurs, formateurs prévention, conseill en prévention,)  EORMATIONS ET AUTRES ACTIONS DE PREVENTION :  Formation obligatoire des agents chargés de la mise en oeuvre des actions de prévention Formation obligatoire des membres du comité d'hygiène et sécurité Formation dans le cadre des habilitations (incendies, secourisme,)  Dépenses relatives aux interventions en matière de prévention et de sécurité Dépenses correspondant aux mesures prises dans l'année pour l'amélioration des condition                                                                                                    | Annuler < Précédent Suivant > |
| Pour plus d'informations sur cet écran, cliquer sur le bouton Aide Aide  isie des informations de la collectivité  Prévention  NOMBRE D'AGENTS AFFECTES A LA PREVENTION :  Assistants chargés de la mise en oeuvre des actions de prévention dans la collectivité Agents chargés des fonctions d'inspection en hygiène et sécurité dans la collectivité (ACF Médecins de prévention Autres personnes affectées à la prévention (animateurs, formateurs prévention, conseill en prévention,)  EORMATIONS ET AUTRES ACTIONS DE PREVENTION :  Formation obligatoire des agents chargés de la mise en oeuvre des actions de prévention Formation obligatoire des membres du comité d'hygiène et sécurité Formation dans le cadre des habilitations (incendies, secourisme,) Dépenses relatives aux interventions en matière de prévention et de sécurité Dépenses correspondant aux mesures prises dans l'année pour l'amélioration des conditio DOCUMENTS DE PREVENTION:                                                                                                    | Annuler < Précédent Suivant > |
| Pour plus d'informations sur cet écran, cliquer sur le bouton Aide Aide  isie des informations de la collectivité  Prévention  NOMBRE D'AGENTS AFFECTES A LA PREVENTION :  Assistants chargés de la mise en oeuvre des actions de prévention dans la collectivité Agents chargés des fonctions d'inspection en hygiène et sécurité dans la collectivité (ACF Médecins de prévention Autres presonnes affectées à la prévention (animateurs, formateurs prévention, conseill en prévention,)  EORMATIONS ET AUTRES ACTIONS DE PREVENTION :  Formation obligatoire des agents chargés de la mise en oeuvre des actions de prévention Formation obligatoire des membres du comité d'hygiène et sécurité Formation dans le cadre des habilitations (incendies, secourisme,) Dépenses relatives aux interventions en matière de prévention et de sécurité Dépenses correspondant aux mesures prises dans l'année pour l'amélioration des conditio DOCUMENTS DE PREVENTION: Votre collectivité dispose-t-elle d'un document unique d'évaluation des risq                                                                                                    | Annuler < Précédent Suivant > |
| Pour plus d'informations sur cet écran, cliquer sur le bouton Aide Aide  isie des informations de la collectivité  Prévention  NOMBRE D'AGENTS AFFECTES A LA PREVENTION :  Assistants chargés de la mise en oeuvre des actions de prévention dans la collectivité Agents chargés des fonctions d'inspection en hygiène et sécurité dans la collectivité (ACF Médecins de prévention Autres presonnes affectées à la prévention (animateurs, formateurs prévention, conseill en prévention,)  EORMATIONS ET AUTRES ACTIONS DE PREVENTION :  Formation obligatoire des agents chargés de la mise en oeuvre des actions de prévention Formation obligatoire des nabilitations (incendies, secourisme,)  Dépenses relatives aux interventions en matière de prévention et de sécurité Dépenses correspondant aux mesures prises dans l'année pour l'amélioration des conditio DOCUMENTS DE PREVENTION:  Votre collectivité dispose-t-elle d'un document unique d'évaluation des risq professionnels au 31/12/2015 ?                                                                                                    | Annuler < Précédent Suivant > |
| Pour plus d'informations sur cet écran, cliquer sur le bouton Aide Aide  Prévention  NOMERE D'AGENTS AFFECTES A LA PREVENTION :  Assistants chargés de la mise en oeuvre des actions de prévention dans la collectivité  Agents chargés des fonctions d'inspection en hygiène et sécurité dans la collectivité (ACF Médecins de prévention  Autres personnes affectées à la prévention (animateurs, formateurs prévention, conseill en prévention)  FORMATIONS ET AUTRES ACTIONS DE PREVENTION :  Formation obligatoire des agents chargés de la mise en oeuvre des actions de prévention Formation obligatoire des membres du comité d'hygiène et sécurité Formation dans le cadre des habilitations (incendies, secourisme,)  Dépenses relatives aux interventions en matière de prévention et de sécurité Dépenses correspondant aux mesures prises dans l'année pour l'amélioration des conditio DOCUMENTS DE PREVENTION: Votre collectivité dispose-t-elle d'un document unique d'évaluation des risquer psychosociaux au 31/12/2015 ?                                                                                                    | Annuler < Précédent Suivant > |
| Pour plus d'informations sur cet écran, cliquer sur le bouton Aide Aide  Prévention  NOMERE D'AGENTS AFFECTES A LA PREVENTION :  Assistants chargés de la mise en oeuvre des actions de prévention dans la collectivité Agents chargés des fonctions d'inspection en hygiène et sécurité dans la collectivité (ACF Médecins de prévention Autres personnes affectées à la prévention (animateurs, formateurs prévention, conseill en prévention,)  EORMATIONS ET AUTRES ACTIONS DE PREVENTION :  Formation obligatoire des agents chargés de la mise en oeuvre des actions de prévention Formation obligatoire des membres du comité d'hygiène et sécurité Formation dans le cadre des habilitations (incendies, secourisme,) Dépenses relatives aux interventions en matière de prévention et de sécurité Dépenses correspondant aux mesures prises dans l'année pour l'amélioration des conditio DOCUMENTS DE PREVENTION: Votre collectivité dispose-t-elle d'un document unique d'évaluation des risqu professionnels au 31/12/2015 ? DEMARCHE DE PREVENTION:                                                                                                    | Annuler < Précédent Suivant > |
| Pour plus d'informations sur cet écran, cliquer sur le bouton Aide Aide  Prévention  NOMERE D'AGENTS AFFECTES A LA PREVENTION :  Assistants chargés de la mise en oeuvre des actions de prévention dans la collectivité Agents chargés des fonctions d'inspection en hygiène et sécurité dans la collectivité (ACF Médecins de prévention Autres personnes affectées à la prévention (animateurs, formateurs prévention, conseill en prévention,)  EORMATIONS ET AUTRES ACTIONS DE PREVENTION :  Formation obligatoire des agents chargés de la mise en oeuvre des actions de prévention Formation obligatoire des membres du comité d'hygiène et sécurité Formation dans le cadre des habilitations (incendies, secourisme,) Dépenses relatives aux interventions en matière de prévention et de sécurité Dépenses correspondant aux mesures prises dans l'année pour l'amélioration des conditio DOCUMENTS DE PREVENTION: Votre collectivité dispose-t-elle d'un document unique d'évaluation des risque psychosociaux au 31/12/2015 ? DEMARCHE DE PREVENTION: Démarche de prévention des troubles musculo-squelettiques (THS)?                                                                                                    | Annuler < Précédent Suivant > |
| Pour plus d'informations sur cet écran, cliquer sur le bouton Aide Aide  Prévention  NOMERE D'AGENTS AFFECTES A LA PREVENTION :  Assistants chargés de la mise en oeuvre des actions de prévention dans la collectivité Agents chargés des fonctions d'inspection en hygiène et sécurité dans la collectivité (ACF Médecins de prévention Autres personnes affectées à la prévention (animateurs, formateurs prévention, conseill en prévention,)  FORMATIONS ET AUTRES ACTIONS DE PREVENTION :  Formation obligatoire des agents chargés de la mise en oeuvre des actions de prévention Formation obligatoire des membres du comité d'hygiène et sécurité Formation dans le cadre des habilitations (incendies, secourisme,)  Dépenses relatives aux interventions en matière de prévention et de sécurité Dépenses correspondant aux mesures prises dans l'année pour l'amélioration des conditio DOCUMENTS DE PREVENTION:  Votre collectivité dispose-t-elle d'un document unique d'évaluation des risque psychosociaux au 31/12/2015 ?  DEMARCHE DE PREVENTION: Démarche de prévention des trisques cancérogènes, mutagènes,                                                                                                    | Annuler < Précédent Suivant > |
| Pour plus d'informations sur cet écran, cliquer sur le bouton Aide Aide  Prévention  NOMERE D'AGENTS AFFECTES A LA PREVENTION :  Assistants chargés de la mise en oeuvre des actions de prévention dans la collectivité Agents chargés des fonctions d'inspection en hygiène et sécurité dans la collectivité (ACF Médecins de prévention Autres personnes affectées à la prévention (animateurs, formateurs prévention, conseill en prévention,)  FORMATIONS ET AUTRES ACTIONS DE PREVENTION :  Formation obligatoire des agents chargés de la mise en oeuvre des actions de prévention Formation obligatoire des agents chargés de la mise en securité Formation obligatoire des membres du comité d'hygiène et sécurité Dépenses relatives aux interventions en matière de prévention et de sécurité Dépenses correspondant aux mesures prises dans l'année pour l'amélioration des conditio DOCUMENTS DE PREVENTION: Votre collectivité dispose-t-elle d'un document unique d'évaluation des risque professionnels au 31/12/2015 ?  DEMARCHE DE PREVENTION: Démarche de prévention des trisques cancérogènes, mutagènes, toxiques pour la reproduction (CMR) ?                                                                                                    | Annuler < Précédent Suivant > |
| Pour plus d'informations sur cet écran, cliquer sur le bouton Aide Aide  Prévention  NOMERE D'AGENTS AFFECTES A LA PREVENTION :  Assistants chargés de la mise en oeuvre des actions de prévention dans la collectivité Agents chargés des fonctions d'inspection en hygiène et sécurité dans la collectivité (ACF Médecins de prévention Autres personnes affectées à la prévention (animateurs, formateurs prévention, conseill en prévention,)  FORMATIONS ET AUTRES ACTIONS DE PREVENTION :  Formation obligatoire des agents chargés de la mise en oeuvre des actions de prévention Formation obligatoire des agents chargés de la mise en oeuvre des actions de prévention Formation obligatoire des membres du comité d'hygiène et sécurité Formation dans le cadre des habilitations (incendies, secourisme,) Dépenses relatives aux interventions en matière de prévention et de sécurité Dépenses correspondant aux mesures prises dans l'année pour l'amélioration des conditio DOCUMENTS DE PREVENTION: Votre collectivité dispose-t-elle d'un document unique d'évaluation des risque professionnels au 31/12/2015 ? DEMARCHE DE PREVENTION: Démarche de prévention des trisques cancérogènes, mutagènes, toxiques pour la reproduction (CMR) ? D'autres démarches de prévention des risques ?                                                                                                    | Annuler < Précédent Suivant > |
| Pour plus d'informations sur cet écran, cliquer sur le bouton Aide Aide  Aide  Aide  Aide  Aide  Aide  Aide  Prévention  NOMERE D'AGENTS AFFECTES A LA PREVENTION :  Assistants chargés de la mise en oeuvre des actions de prévention dans la collectivité  Agents chargés des fonctions d'inspection en hygiène et sécurité dans la collectivité (ACF Médecins de prévention  Autres personnes affectées à la prévention (animateurs, formateurs prévention, conseill en prévention,)  FORMATIONS ET AUTRES ACTIONS DE PREVENTION :  Formation obligatoire des agents chargés de la mise en oeuvre des actions de prévention  Formation obligatoire des agents chargés de la mise en oeuvre des actions de prévention  Formation obligatoire des membres du comité d'hygiène et sécurité  Formation dans le cadre des habilitations (incendies, secourisme,)  Dépenses relatives aux interventions en matière de prévention et de sécurité  Dépenses correspondant aux mesures prises dans l'année pour l'amélioration des condition  DOCUMENTS DE PREVENTION:  Votre collectivité dispose-t-elle d'un document unique d'évaluation des risque professionnels au 31/12/2015 ?  DEMARCHE DE PREVENTION:  Démarche de prévention des troubles musculo-squelettiques (THS)?  Démarche de prévention des risques cancérogènes, mutagènes, toxiques pour la reproduction (CMR) ?                                                                                                 | Annuler < Précédent Suivant > |
| Pour plus d'informations sur cet écran, cliquer sur le bouton Aide Aide  Aide  Aide  Aide  Aide  Prévention  NOMERE D'AGENTS AFFECTES A LA PREVENTION :  Assistants chargés de la mise en oeuvre des actions de prévention dans la collectivité  Agents chargés des fonctions d'inspection en hygiène et sécurité dans la collectivité (ACF Médeins de prévention  Autres personnes affectées à la prévention (animateurs, formateurs prévention, conseill en prévention,)  FORMATIONS ET AUTRES ACTIONS DE PREVENTION :  Formation obligatoire des agents chargés de la mise en oeuvre des actions de prévention Formation obligatoire des agents chargés de la mise en oeuvre des actions de prévention Formation obligatoire des membres du comité d'hygiène et sécurité Dépenses relatives aux interventions en matière de prévention et de sécurité Dépenses correspondant aux mesures prises dans l'année pour l'amélioration des conditio <u>DOCUMENTS DE PREVENTION:</u> Votre collectivité dispose-t-elle d'un document unique d'évaluation des risque professionnels au 31/12/2015 ?  DEMARCHE DE PREVENTION: Démarche de prévention des trisques cancérogènes, mutagènes, toxiques pour la reproduction (CMR) ? D'autres démarches de prévention des risques ?                                                                                                    | Annuler < Précédent Suivant > |
| Pour plus d'informations sur cet écran, cliquer sur le bouton Aide Aide  Aide  Aide  Aide  Aide  Prévention  NOMERE D'AGENTS AFFECTES A LA PREVENTION :  Assistants chargés de la mise en oeuvre des actions de prévention dans la collectivité  Agents chargés des fonctions d'inspection en hygiène et sécurité dans la collectivité (ACF Médecins de prévention  Autres personnes affectées à la prévention (animateurs, formateurs prévention, conseill en prévention,)  FORMATIONS ET AUTRES ACTIONS DE PREVENTION :  Formation obligatoire des agents chargés de la mise en oeuvre des actions de prévention Formation obligatoire des agents chargés de la mise en oeuvre des actions de prévention Formation obligatoire des membres du comité d'hygiène et sécurité Dépenses relatives aux interventions en matière de prévention et de sécurité Dépenses correspondant aux mesures prises dans l'année pour l'amélioration des conditio DOCUMENTS DE PREVENTION:  Votre collectivité dispose-t-elle d'un document unique d'évaluation des risque professionnels au 31/12/2015 ?  DEMARCHE DE PREVENTION: Démarche de prévention des trisques cancérogènes, mutagènes, toxiques pour la reproduction (CMR) ? D'autres démarches de prévention des risques ?                                                                                                    | Annuler < Précédent Suivant > |
| Pour plus d'informations sur cet écran, cliquer sur le bouton Aide Aide  Aide  Aide  Aide  Aide  Aide  Aide  Aide  Autres prévention  Autres des informations de la collectivité  Prévention  NOMERE D'AGENTS AFFECTES A LA PREVENTION :  Assistants chargés de la mise en oeuvre des actions de prévention dans la collectivité  Agents chargés des fonctions d'inspection en hygiène et sécurité dans la collectivité (ACF  Médecins de prévention  Autres personnes affectées à la prévention (animateurs, formateurs prévention, conseill en prévention,)  FORMATIONS ET AUTRES ACTIONS DE PREVENTION :  Formation obligatoire des agents chargés de la mise en oeuvre des actions de prévention  Formation obligatoire des agents chargés de la mise en oeuvre des actions de prévention  Formation obligatoire des membres du comité d'hygiène et sécurité  Formation dans le cadre des habilitations (incendes, secourisme,)  Dépenses relatives aux interventions en matière de prévention et de sécurité  Dépenses correspondant aux mesures prises dans l'année pour l'amélioration des condition <u>DOCUMENTS DE PREVENTION:</u> Votre collectivité dispose-t-elle d'un document unique d'évaluation des risque prychosociaux au 31/12/2015 ?  Demarche de prévention des troubles musculo-squelettiques (THS)?  Démarche de prévention des risques cancérogènes, mutagènes, toxiques pour la reproduction (CMR) ?  D'autres démarches de prévention des risques ? | Anuler < Précédent Suivant >  |
| Pour plus d'informations sur cet écran, cliquer sur le bouton Aide Aide  Aide  Aide  Aide  Aide  Action  NOMERE D'AGENTS AFFECTES A LA PREVENTION :  Assistants chargés de la mise en oeuvre des actions de prévention dans la collectivité  Agents chargés des fonctions d'inspection en hygiène et sécurité dans la collectivité (ACF Médecins de prévention  Autres personnes affectées à la prévention (animateurs, formateurs prévention, conseill en prévention,)  FORMATIONS ET AUTRES ACTIONS DE PREVENTION :  Formation obligatoire des agents chargés de la mise en oeuvre des actions de prévention  Formation obligatoire des agents chargés de la mise en oeuvre des actions de prévention  Formation obligatoire des membres du comité d'hygiène et sécurité  Dépenses relatives aux interventions en matière de prévention et de sécurité  Dépenses correspondant aux mesures prises dans l'année pour l'amélioration des condition  DOCUMENTS DE PREVENTION:  Votre collectivité dispose-t-elle d'un document unique d'évaluation des risque professionnels au 31/12/2015 ?  DEMARCHE DE PREVENTION:  Démarche de prévention des trisques cancérogènes, mutagènes, toxiques pour la reproduction (CMR) ?  D'autres démarches de prévention des risques ?                                                                                                    | Anuler < Précédent Suivant >  |
| Pour plus d'informations sur cet écran, cliquer sur le bouton Aide Aide  Aide  Aide  Aide  Aide  Action  NOMERE D'AGENTS AFFECTES A LA PREVENTION :  Assistants chargés de la mise en oeuvre des actions de prévention dans la collectivité  Agents chargés des fonctions d'inspection en hygiène et sécurité dans la collectivité (ACF Médecins de prévention  Autres personnes affectées à la prévention (animateurs, formateurs prévention, conseill en prévention,)  FORMATIONS ET AUTRES ACTIONS DE PREVENTION :  Formation obligatoire des agents chargés de la mise en oeuvre des actions de prévention  Formation obligatoire des agents chargés de la mise en oeuvre des actions de prévention  Formation obligatoire des membres du comité d'hygiène et sécurité  Formation dans le cadre des habilitations (incendies, secourisme,)  Dépenses relatives aux interventions en matière de prévention et de sécurité  Dépenses correspondant aux mesures prises dans l'année pour l'amélioration des condition  DOCUMENTS DE PREVENTION:  Votre collectivité dispose-t-elle d'un document unique d'évaluation des risque prychosociaux au 31/12/2015 ?  DEMARCHE DE PREVENTION:  Démarche de prévention des troubles musculo-squelettiques (TMS)?  Démarche de prévention des risques cancérogènes, mutagènes, toxiques pour la reproduction (CMR) ?  D'autres démarches de prévention des risques ?                                                                  | Anuler < Précédent Suivant >  |
| Pour plus d'informations sur cet écran, cliquer sur le bouton Aide Aide  Aide  Aide  Aide  Aide  And  Autres des informations de la collectivité  Prévention  NOMERE D'AGENTS AFFECTES A LA PREVENTION :  Assistants chargés de la mise en oeuvre des actions de prévention dans la collectivité (ACF Médecins de prévention  Autres personnes affectées à la prévention (animateurs, formateurs prévention, conseill en prévention,)  FORMATIONS ET AUTRES ACTIONS DE PREVENTION :  Formation obligatoire des agents chargés de la mise en oeuvre des actions de prévention  Formation obligatoire des agents chargés de la mise en oeuvre des actions de prévention  Formation obligatoire des membres du comité d'hygiène et sécurité  Formation ans le cadre des habilitations (incendies, secourisme,)  Dépenses relatives aux interventions en matière de prévention et de sécurité  Dépenses correspondant aux mesures prises dans l'année pour l'amélioration des condition <u>DOCUMENTS DE PREVENTION:</u> Votre collectivité dispose-t-elle d'un document unique d'évaluation des risque professionnels au 31/12/2015 ?  DEMARCHE DE PREVENTION:  Démarche de prévention des trisques cancérogènes, mutagènes, toxiques pour la reproduction (CMR) ?  D'autres démarches de prévention des risques ?                                                                                                    | Anuler < Précédent Suivant >  |
| Pour plus d'informations sur cet écran, cliquer sur le bouton Aide Aide  Prévention  NOMERE D'AGENTS AFFECTES A LA PREVENTION :  Assistants chargés de la mise en oeuvre des actions de prévention dans la collectivité Agents chargés des fonctions d'inspection en hygiène et sécurité dans la collectivité (ACF Médecins de prévention Autres personnes affectées à la prévention (animateurs, formateurs prévention, conseill en prévention,)  FORMATIONS ET AUTRES ACTIONS DE PREVENTION :  Formation obligatoire des agents chargés de la mise en oeuvre des actions de prévention Formation obligatoire des agents chargés de la mise en oeuvre des actions de prévention Formation obligatoire des membres du comité d'hygiène et sécurité Formation dans le cadre des habilitations (incendies, secourisme,) Dépenses relatives aux interventions en matière de prévention et de sécurité Dépenses correspondant aux mesures prises dans l'année pour l'amélioration des conditio DOCUMENTS DE PREVENTION: Votre collectivité dispose-t-elle d'un document unique d'évaluation des risque prychosociaux au 31/12/2015 ? DEMARCHE DE PREVENTION: Démarche de prévention des troubles musculo-squelettiques (THS)? Démarche de prévention des risques cancérogènes, mutagènes, toxiques pour la reproduction (CMR) ? D'autres démarches de prévention des risques ?                                                                                                    | Annuler < Précédent           |

| e des informations de la collectivi                                                                                                    | té                                                                                                    |                                       |                                                                    |                                                                                                    |                                            |
|----------------------------------------------------------------------------------------------------|----------------------------------------------------------------------------------------------------|---------------------------------------|--------------------------------------------------------------------|----------------------------------------------------------------------------------------------------|--------------------------------------------|
| Entretiens spécifiques                                                                                                    | ·                                                                                                    |                                       |                                                                    |                                                                                                    |                                            |
| Existe-t-il dans votre collectivité un o                                                                                                    | lispotif d'entretiens spécifiq                                                                                                    | ues pour congés de 6                  | mois et plus,                                                      |                                                                                                    |                                            |
| Avant depart en conge :                                                                                                    |                                                                                                    | Oui 💌                                 |                                                                    |                                                                                                    |                                            |
| Nombre d'agents ayant bé                                                                                                    | néficié dans l'année 2015                                                                                                    | Hommes                                | Femmes                                                             |                                                                                                    |                                            |
| Congé parental                                                                                                    |                                                                                                    | - <mark> </mark>                      |                                                                    | * Disponibilité pour élever un enfar                                                                                                    | nt de                                      |
| Diepopibilité pour élouer un                                                                                                    | onfant de meine de 9 ans                                                                                                    | *                                     |                                                                    | moins de 8 ans, donner des soins à                                                                                                    | i un                                       |
| Disponibilite pour elever un                                                                                                    | enfant de moins de 8 ans,                                                                                                    |                                       |                                                                    | ernant a tharge au tonjoint, etc.                                                                                                    |                                            |
| Congé de solidarité familialle                                                                                                    | : **                                                                                                    |                                       |                                                                    | * * Accompagnement des personn                                                                                                    | es                                         |
| Disponibilité pour convenan                                                                                                    | ces personnelles                                                                                                    |                                       |                                                                    | en fin de vie ou dépendance                                                                                                    |                                            |
| Autres congés de plus de 6                                                                                                    | mois                                                                                                    |                                       |                                                                    |                                                                                                    |                                            |
| Au retour de congé :                                                                                                    |                                                                                                    |                                       |                                                                    |                                                                                                    |                                            |
| ·····                                                                                                    |                                                                                                    | j ou 🔄                                |                                                                    |                                                                                                    |                                            |
| Nombre d'agents ayant bér                                                                                                    | néficié dans l'année 2015                                                                                                    | Hommes                                | Femmes                                                             |                                                                                                    |                                            |
| Congé parental                                                                                                    |                                                                                                    | i — i                                 |                                                                    | * Disponibilite pour elever un enta<br>moins de 8 ans, donner des soins                                                                                                    | ant de<br>: à un                           |
| Disponibilité pour élever un                                                                                                    | enfant de moins de 8 ans,                                                                                                    | *                                     |                                                                    | enfant à charge au conjoint, etc.                                                                                                    |                                            |
| Congé de solidarité familialle                                                                                                    | **                                                                                                    | '                                     |                                                                    | ***                                                                                                    |                                            |
| Disponibilité pour converse                                                                                                    |                                                                                                    | /                                     |                                                                    | * * Accompagnement des person<br>en fin de vie ou dépendance                                                                                                    | nes                                        |
| Disponibilite pour convenan                                                                                                    |                                                                                                    |                                       |                                                                    | ,                                                                                                    |                                            |
| Autres congés de plus de 6                                                                                                    | mois                                                                                                    | I                                     |                                                                    |                                                                                                    |                                            |
| Actes de violence phys                                                                                                    | sique ———                                                                                                    |                                       |                                                                    |                                                                                                    |                                            |
| Est ce que certains agents ont é<br>de violence physique, de la part                                                                                                    | été victimes d'actes                                                                                                    | Oui 💌                                 |                                                                    |                                                                                                    |                                            |
| d'autres agents :                                                                                                    | ues usagers ou                                                                                                    |                                       |                                                                    |                                                                                                    |                                            |
| Nombre d'actes de violence ph                                                                                                    | ysique envers le personnel                                                                                                    | Hommes                                | Femmes                                                             |                                                                                                    |                                            |
| Emanent du personnel avec                                                                                                    | arrêt de travail                                                                                                    |                                       |                                                                    |                                                                                                    |                                            |
| Emanent du personnel sans                                                                                                    | arrêt de travail                                                                                                    | i i i i i i i i i i i i i i i i i i i |                                                                    |                                                                                                    |                                            |
| Emanent des usagers avec                                                                                                    | arrêt de travail                                                                                                    | '                                     |                                                                    |                                                                                                    |                                            |
| Encoded des using the second                                                                                                    |                                                                                                    | /                                     |                                                                    |                                                                                                    |                                            |
| Emanerit des usagers sans                                                                                                    | arrecue travali                                                                                                    |                                       |                                                                    |                                                                                                    |                                            |
| Garde d'enfants<br>Votre collectivité a-t- elle des disposit<br>Places réservées en crèche :<br>Aides financières pour la garde<br>activités péri-scolaires :                                                                                                    | ifs pour favoriser la garde d<br><b>d'enfants ou les</b>                                                                                                    | 'enfants de ses agent                 | :s :<br>[                                                          |                                                                                                    |                                            |
| Garde d'enfants<br>Votre collectivité a-t-elle des disposit<br>Places réservées en crèche :<br>Aides financières pour la garde<br>activités péri-scolaires :<br>Autres :                                                                                                    | ifs pour favoriser la garde d<br><b>d'enfants ou les</b>                                                                                                    | 'enfants de ses agent                 | :5 :<br> <br>                                                      |                                                                                                    |                                            |
| Garde d'enfants<br>Votre collectivité a-t- elle des disposit<br>Places réservées en crèche :<br>Aides financières pour la garde<br>activités péri-scolaires :<br>Autres :<br>ur plus d'informations sur cet éc                                                                                                    | ifs pour favoriser la garde d<br>d'enfants ou les<br>ran, cliquer sur le bouto                                                                                                    | i'enfants de ses agent                | : :<br> <br>                                                       | Annuler < Précédent S                                                                                                    | Suivant :                                  |
| Garde d'enfants<br>Votre collectivité a-t- elle des disposit<br>Places réservées en crèche :<br>Aides financières pour la garde<br>activités péri-scolaires :<br>Autres :<br>ur plus d'informations sur cet éco<br>e des informations de la collectivi                                                                                                    | ifs pour favoriser la garde d<br>d'enfants ou les<br><i>ran, cliquer sur le bouto</i><br>té                                                                                                    | ienfants de ses agent                 | s:<br> <br>                                                        | Annuler < Précédent 5                                                                                                    | Suivant :                                  |
| Garde d'enfants<br>Votre collectivité a-t- elle des disposit<br>Places réservées en crèche :<br>Aides financières pour la garde<br>activités péri-scolaires :<br>Autres :<br>ur plus d'informations sur cet éc<br>e des informations de la collectivit<br>Rémunérations                                                                                                    | ifs pour favoriser la garde d<br>d'enfants ou les<br><i>ran, cliquer sur le bouto</i><br>ié                                                                                                    | ienfants de ses agent                 | s:                                                                 | Annuler < Précédent S                                                                                                    | Suivant :                                  |
| Garde d'enfants<br>Votre collectivité a-t-elle des disposit<br>Places réservées en crèche :<br>Aides financières pour la garde<br>activités péri-scolaires :<br>Autres :<br>ur plus d'informations sur cet éc<br>e des informations de la collectivi<br>Rémunérations                                                                                                    | ifs pour favoriser la garde d<br>d'enfants ou les<br>rran, cliquer sur le bouto<br>té<br>Montant total des<br>rémunérations<br>annueles brutes                                                                                                    | i'enfants de ses agent                | s :<br>Dont autres prime<br>et indemnités<br>(art. 88 hors frais)  | Annuler < Précédent S<br>s Dont NBI Dont pri<br>indem<br>(dont heur                                                                                                    | Suivant :<br>mes et<br>nités<br>es suppl.  |
| Garde d'enfants<br>Votre collectivité a-t- elle des disposit<br>Places réservées en crèche :<br>Aides financières pour la garde<br>activités péri-scolaires :<br>Autres :<br>ur plus d'informations sur cet éc<br>e des informations de la collectivi<br>Rémunérations<br>onctionnaires                                                                                                    | ifs pour favoriser la garde d<br>d'enfants ou les<br>rran, cliquer sur le bouto<br>té<br>Montant total des<br>rémunérations<br>annuelles brutes                                                                                                    | i'enfants de ses agent                | Dont autres primes<br>et indemnités<br>(art. 88 hors frais)        | Annuler < Précédent S<br>s Dont NBI Dont pri<br>indem<br>) (dont heur                                                                                                    | Suivant :<br>mes et<br>nités<br>es suppl.  |
| Garde d'enfants<br>Votre collectivité a-t- elle des disposit<br>Places réservées en crèche :<br>Aides financières pour la garde<br>activités péri-scolaires :<br>Autres :<br>ur plus d'informations sur cet éc<br>e des informations de la collectivit<br>Rémunérations<br>portionnaires<br>on Titulaires sur emplois permanents                                                                                                    | ifs pour favoriser la garde d<br>d'enfants ou les<br><i>ran, cliquer sur le bouto</i><br>té<br>Montant total des<br>rémunérations<br>annuelles brutes                                                                                                  | Penfants de ses agent                 | Dont autres primes<br>et indemnités<br>(art. 88 hors frais)        | Annuler < Précédent S<br>Dont NBI Dont pri<br>indem<br>Jone dont heure                                                                                                    | Suivant :<br>imes et<br>nités<br>es suppl  |
| Garde d'enfants<br>Votre collectivité a-t- elle des disposit<br>Places réservées en crèche :<br>Aides financières pour la garde<br>activités péri-scolaires :<br>Autres :<br>ur plus d'informations sur cet éc<br>e des informations de la collectivit<br>Rémunérations<br>unctionnaires<br>on Titulaires sur emplois permanents<br>ssistants maternels                                                                                                    | ifs pour favoriser la garde d<br>d'enfants ou les<br>ran, cliquer sur le bouto<br>té<br>Montant total des<br>rémunérations<br>annuelles brutes                                                                                                    | I'enfants de ses agent                | Dont autres primes<br>et indemnités<br>(art. 88 hors frais)        | Annuler < Précédent S<br>Dont NBI Dont pri<br>indem<br>(dont heurn                                                                                                    | Suivant :<br>imes et<br>inités<br>es suppl |
| Garde d'enfants<br>Votre collectivité a-t- elle des disposit<br>Places réservées en crèche :<br>Aides financières pour la garde<br>activités péri-scolaires :<br>Autres :<br>ur plus d'informations sur cet éc<br>e des informations de la collectivi<br>Rémunérations<br>no Titulaires sur emplois permanents<br>sistants maternels<br>sistants familiaux                                                                                                    | ifs pour favoriser la garde d<br>d'enfants ou les<br>ran, cliquer sur le bouto<br>té<br>Montant total des<br>rémunérations<br>annuelles brutes                                                                                                    | In Aide Aide                          | Dont autres primes<br>et indemnités<br>(art. 88 hors frais)        | Annuler < Précédent S<br>S Dont NBI Dont pri<br>indem (dont heuri                                                                                                    | Suivant :<br>imes et<br>nités<br>es suppl  |
| Garde d'enfants<br>Votre collectivité a-t- elle des disposit<br>Places réservées en crèche :<br>Aides financières pour la garde<br>activités péri-scolaires :<br>Autres :<br>ur plus d'informations sur cet éc<br>e des informations de la collectivi<br>Rémunérations<br>no Titulaires sur emplois permanents<br>ssistants maternels<br>ssistants familiaux                                                                                                    | ifs pour favoriser la garde d<br>d'enfants ou les<br>ran, cliquer sur le bouto<br>té<br>Montant total des<br>rémunérations<br>annuelles brutes                                                                                                    | I and Aide Aide                       | Dont autres primes<br>et indemnités<br>(art. 88 hors frais)        | Annuler < Précédent S<br>S Dont NBI Dont pri<br>indem (dont heure)                                                                                                    | Suivant<br>imes et<br>nités<br>es suppl    |
| Garde d'enfants<br>Votre collectivité a-t-elle des disposit<br>Places réservées en crèche :<br>Aides financières pour la garde<br>activités péri-scolaires :<br>Autres :<br>ur plus d'informations sur cet éc<br>e des informations de la collectivit<br>Rémunérations<br>on Titulaires sur emplois permanents<br>sistants maternels<br>sistants familiaux<br>tres agents sur emplois non-perman<br>r compris collaborateurs de cabinet)                                                                                                    | ifs pour favoriser la garde d<br>d'enfants ou les<br>rran, cliquer sur le bouto<br>té<br>Montant total des<br>rémunérations<br>annuelles brutes                                                                                                    | In Aide Aide                          | Dont autres prime<br>et indemnités<br>(art. 88 hors frais)         | Annuler < Précédent S<br>Dont NBI Dont pri<br>dont heur<br>dont heur                                                                                                    | Suivant :<br>imes et<br>nités<br>es suppl. |
| Garde d'enfants<br>Votre collectivité a-t- elle des disposit<br>Places réservées en crèche :<br>Aides financières pour la garde<br>activités péri-scolaires :<br>Autres :<br>ur plus d'informations sur cet éd<br>e des informations de la collectivit<br>Rémunérations<br>on titulaires sur emplois permanents<br>ssistants maternels<br>ssistants familiaux<br>utres agents sur emplois non-perman<br>y compris collaborateurs de cabinet)                                                                                                    | ifs pour favoriser la garde d<br>d'enfants ou les<br>ran, cliquer sur le bouto<br>té<br>Montant total des<br>rémunérations<br>annuelles brutes                                                                                                    | Penfants de ses agent                 | Dont autres prines<br>et indemnités<br>(art. 88 hors frais)        | Annuler < Précédent S<br>Dont NBI Dont pri<br>indem<br>Dont pri<br>idem<br>Cont heur<br>Cont Précédent S<br>Dont pri<br>idem<br>Cont pri<br>idem<br>Cont pri<br>Cont pri<br>Cont pri | Suivant<br>mes et<br>nités<br>es suppl     |
| Garde d'enfants<br>Votre collectivité a-t- elle des disposit<br>Places réservées en crèche :<br>Aides financières pour la garde<br>activités péri-scolaires :<br>Autres :<br>ur plus d'informations sur cet éd<br>e des informations de la collectivit<br>Rémunérations<br>un Titulaires sur emplois permanents<br>ssistants maternels<br>ssistants familiaux<br>utres agents sur emplois non-perman<br>y compris collaborateurs de cabinet)                                                                                                    | ifs pour favoriser la garde d<br>d'enfants ou les<br>ran, cliquer sur le bouto<br>té<br>Montant total des<br>rémunérations<br>annuelles brutes<br>annuelles brutes<br>- pour nécessité                                                                 | ienfants de ses agent                 | Dont autres primes<br>et indemnités<br>(art. 88 hors frais)        | Annuler < Précédent S<br>Dont NBI Dont pri<br>indem<br>(dont heure<br>Dont pri<br>Dont pri<br>Dont pri<br>indem<br>dont heure<br>- pour utilité de service :                                                                                                    | Suivant<br>imes et<br>nités<br>es suppl    |
| Garde d'enfants<br>Votre collectivité a-t- elle des disposit<br>Places réservées en crèche :<br>Aides financières pour la garde<br>activités péri-scolaires :<br>Autres :<br>ur plus d'informations sur cet éc<br>e des informations de la collectivi<br>Rémunérations<br>on Titulaires<br>on Titulaires sur emplois permanents<br>sistants maternels<br>sistants familiaux<br>utres agents sur emplois non-perman<br>y compris collaborateurs de cabinet)                                                                                                    | ifs pour favoriser la garde d<br>d'enfants ou les<br>ran, cliquer sur le bouto<br>té<br>Montant total des<br>rémunérations<br>annuelles brutes<br>annuelles brutes<br>- pour nécessité                                                                 | ienfants de ses agent                 | Dont autres prime<br>et indemnités<br>(art. 88 hors frais)         | Annuler < Précédent S<br>S Dont NBI Dont pri<br>indem<br>(dont heure<br>- pour utilité de service :                                                                                                    | Suivant :<br>imes et<br>nités<br>es suppl. |
| Garde d'entants<br>Votre collectivité a-t-elle des disposit<br>Places réservées en crèche :<br>Aides financières pour la garde<br>activités péri-scolaires :<br>Autres :<br>un plus d'informations sur cet éc<br>e des informations de la collectivi<br>Rémunérations<br>enctionnaires<br>on Titulaires sur emplois permanents<br>asistants maternels<br>asistants maternels<br>asistants familiaux<br>utres agents sur emplois non-perman<br>y compris collaborateurs de cabinet)<br>Logements de fonction<br>mbre de logements de fonction                                                                                                    | ifs pour favoriser la garde d<br>d'enfants ou les<br>rran, cliquer sur le bouto<br>sé<br>Montant total des<br>rémunérations<br>annuelles brutes<br>ents<br>- pour nécessité                                                                            | In Aide Aide                          | Dont autres prime<br>et indemnités<br>(art. 88 hors frais)         | Annuler < Précédent S<br>S Dont NBI Dont pri<br>indem<br>(dont heure<br>dont heure<br>control of the service in the service in the service                                                                                                    | Suivant :<br>imes et<br>nités<br>es suppl. |
| Garde d'enfants<br>Votre collectivité a-t-elle des disposit<br>Places réservées en crèche :<br>Aides financières pour la garde<br>activités péri-scolaires :<br>Autres :<br>ur plus d'informations sur cet éc<br>e des informations de la collectivit<br>Rémunérations<br>on Titulaires sur emplois permanents<br>ssistants maternels<br>ssistants familiaux<br>utres agents sur emplois non-perman<br>y compris collaborateurs de cabinet)<br>Logements de fonction<br>Conflits du travail<br>otre collectivité est-elle concern<br>a 2014 et / ou 2015?                                                                                                    | ifs pour favoriser la garde d<br>d'enfants ou les<br>rran, cliquer sur le bouto<br>té<br>Montant total des<br>annuelles brutes<br>annuelles brutes<br>- pour nécessité<br>née par les grèves                                                           | ienfants de ses agent                 | Dont autres prime<br>et indemnités<br>(art. 38 hors frais)         | Annuler < Précédent !                                                                                                    | Suivant :<br>mes et<br>es suppl            |
| Garde d'enfants<br>Votre collectivité a-t-elle des disposit<br>Places réservées en crèche :<br>Aides financières pour la garde<br>activités péri-scolaires :<br>Autres :<br>ur plus d'informations sur cet éc<br>e des informations de la collectivit<br>Rémunérations<br>on Titulaires sur emplois permanents<br>ssistants maternels<br>ssistants familiaux<br>utres agents sur emplois non-perman<br>y compris collaborateurs de cabinet)<br>Logements de fonction<br>Conflits du travail<br>otre collectivité est-elle concert                                                                                                    | ifs pour favoriser la garde d<br>d'enfants ou les<br>rran, cliquer sur le bouto<br>té<br>Montant total des<br>rémunérations<br>annuelles brutes<br>ents<br>- pour nécessité<br>née par les grèves<br>d'ordre                                           | ienfants de ses agent                 | IS :<br>Dont autres prime<br>et indemnités<br>(art. 38 hors frais) | Annuler < Précédent :                                                                                                    | Suivant :<br>mes et<br>es suppl            |
| Garde d'enfants<br>Votre collectivité a-t-elle des disposit<br>Places réservées en crèche :<br>Aides financières pour la garde<br>activités péri-scolaires :<br>Autres :<br>ur plus d'informations sur cet éc<br>e des informations de la collectivit<br>Rémunérations<br>on Titulaires sur emplois permanents<br>sistants maternels<br>sistants familiaux<br>utres agents sur emplois non-perman<br>y compris collaborateurs de cabinet)<br>Logements de fonction<br>Conflits du travail<br>otre collectivité est-elle concert<br>n 2014 et /ou 2015 ?                                                                                                    | ifs pour favoriser la garde d<br>d'enfants ou les<br>rran, cliquer sur le bouto<br>té<br>Montant total des<br>rémunérations<br>annuelles brutes<br>- pour nécessité<br>née par les grèves<br>d'ordre<br>- en 2015 :                                    | ienfants de ses agent                 | S :<br>Dont autres prime<br>et indemnités<br>(art. 88 hors frais)  | Annuler < Précédent :                                                                                                    | Suivant :                                  |
| Garde d'enfants<br>Votre collectivité a-t-elle des disposit<br>Places réservées en crèche :<br>Aides financières pour la garde<br>activités péri-scolaires :<br>Autres :<br>ur plus d'informations sur cet éc<br>e des informations de la collectivit<br>Rémunérations<br>on Titulaires sur emplois permanents<br>sistants maternels<br>sistants familiaux<br>utres agents sur emplois non-perman<br>y compris collaborateurs de cabinet)<br>Logements de fonction<br>conflits du travail<br>otre collectivité est-elle concern<br>n 2014 et /ou 2015 ?                                                                                                    | ifs pour favoriser la garde d<br>d'enfants ou les<br>ran, cliquer sur le bouto<br>té<br>Montant total des<br>rémunérations<br>annuelles brutes<br>- pour nécessité<br>née par les grèves<br>d'ordre<br>- en 2015 :<br>- en 2014 :                      | ienfants de ses agent                 | S :<br>Dont autres prime<br>et indemnités<br>(art. 88 hors frais)  | Annuler     < Précédent                                                                                                    | Suivant :<br>imes et<br>suppl              |
| Garde d'enfants<br>Votre collectivité a-t-elle des disposit<br>Places réservées en crèche :<br>Aides financières pour la garde<br>activités péri-scolaires :<br>Autres :<br>ur plus d'informations sur cet éd<br>e des informations de la collectivit<br>Rémunérations<br>on Titulaires sur emplois permanents<br>sistants maternels<br>sistants familiaux<br>utres agents sur emplois non-perman<br>y compris collaborateurs de cabinet)<br>Logements de fonction<br>mobre de logements de fonction<br>Conflits du travail<br>otre collectivité est-elle concern<br>n 2014 et /ou 2015 ?                                                                                   | ifs pour favoriser la garde d<br>d'enfants ou les<br>ran, cliquer sur le bouto<br>té<br>Montant total des<br>rémunérations<br>annuelles brutes<br>- pour nécessité<br>rée par les grèves<br>d'ordre<br>- en 2015 :<br>- en 2014 :                      | ienfants de ses agent                 | Dont autres primes<br>et indemnités<br>(art. 88 hors frais)        | Annuler < Précédent :                                                                                                    | Suivant :                                  |
| Garde d'enfants<br>Votre collectivité a-t-elle des disposit<br>Places réservées en crèche :<br>Aides financières pour la garde<br>activités péri-scolaires :<br>Autres :<br>ur plus d'informations sur cet éc<br>e des informations de la collectivit<br>Rémunérations<br>on Titulaires sur emplois permanents<br>sistants maternels<br>sistants familiaux<br>utres agents sur emplois non-perman<br>y compris collaborateurs de cabinet)<br>Logements de fonction<br>conflits du travail<br>otre collectivité est-elle concern<br>n 2014 et /ou 2015 ?<br>ombre de journées de grève sur mot                                                                               | ifs pour favoriser la garde d<br>d'enfants ou les<br>ran, cliquer sur le bouto<br>té<br>Montant total des<br>rémunérations<br>annuelles brutes<br>- pour nécessité<br>née par les grèves<br>d'ordre<br>- en 2015 :<br>- en 2014 :                      | ienfants de ses agent                 | Dont autres prime<br>et indemnités<br>(art. 88 hors frais)         | Annuler < Précédent :                                                                                                    | imes et<br>nités<br>es suppl.              |
| Garde d'entants<br>Votre collectivité a-t-elle des disposit<br>Places réservées en crèche :<br>Aides financières pour la garde<br>activités péri-scolaires :<br>Autres :<br>ur plus d'informations sur cet éc<br>e des informations de la collectivi<br>Rémunérations<br>enctionnaires<br>on Titulaires sur emplois permanents<br>asistants maternels<br>asistants familiaux<br>utres agents sur emplois non-perman<br>y compris collaborateurs de cabinet)<br>Logements de fonction<br>conflits du travail<br>obre collectivité est-elle concern<br>n 2014 et /ou 2015 ?<br>ombre de journées de grève sur mot<br>Droits syndicaux                                         | ifs pour favoriser la garde d<br>d'enfants ou les<br>ran, cliquer sur le bouto<br>sé<br>Montant total des<br>rémunérations<br>annuelles brutes<br>annuelles brutes<br>- pour nécessité<br>née par les grèves<br>d'ordre<br>- en 2015 :<br>- en 2014 :  | ienfants de ses agent                 | Dont autres prime<br>et indemnités<br>(art. 88 hors frais)         | Annuler < Précédent :                                                                                                    | mes et<br>nités<br>es suppl                |
| Garde d'entants<br>Votre collectivité a-t-elle des disposit<br>Places réservées en crèche :<br>Aides financières pour la garde<br>activités péri-scolaires :<br>Autres :<br>ur plus d'informations sur cet éc<br>e des informations de la collectivi<br>Rémunérations<br>encionnaires<br>on Titulaires sur emplois permanents<br>asistants maternels<br>asistants familiaux<br>utres agents sur emplois non-perman<br>y compris collaborateurs de cabinet)<br>Logements de fonction<br>conflits du travail<br>obre collectivité est-elle concern<br>n 2014 et /ou 2015 ?<br>ombre de journées de grève sur mot<br>Droits syndicaux<br>urnées d'autorisations spéciales d'ab | ifs pour favoriser la garde d<br>d'enfants ou les<br>rran, cliquer sur le bouto<br>sé<br>Montant total des<br>rémunérations<br>annuelles brutes<br>annuelles brutes<br>- pour nécessité<br>née par les grèves<br>d'ordre<br>- en 2015 :<br>- en 2014 : | In Aide Aide                          | Dont autres prime<br>et indemnités<br>(art. 88 hors frais)         | Annuler < Précédent :                                                                                                    | Suivant i                                  |

Nombre de protocoles d'accords (avec seuil complémentaire)

Pour plus d'informations sur cet écran, cliquer sur le bouton Aide Aide

# Annuler < Précédent Suivant >

| ie des informations de la co                                                                                   | ollectivité                                                       |                                              |                 |                      |                                            |                                          |                                          |                      |
|----------------------------------------------------------------------------------------------------|-------------------------------------------------------------------|----------------------------------------------|-----------------|----------------------|--------------------------------------------|------------------------------------------|------------------------------------------|----------------------|
| <i>Coordonnées de la</i><br>Nom:                                                                               | a personne a                                                      | yant rem                                     | oli le docum    | ent                  | loraires de j<br>indi :                    | orésence —<br>∏ Matin                    | □ Après-n                                | nidi                 |
| Prénom :<br>Fonction :<br>Numéro de téléphone :<br>Numéro de fax :                                             |                                                                   |                                              |                 | Mi<br>Mi<br>Je<br>Ve | ardi :<br>ercredi :<br>eudi :<br>endredi : | ☐ Matin<br>☐ Matin<br>☐ Matin<br>☐ Matin | Après-n<br>Après-n<br>Après-n<br>Après-n | nidi<br>nidi<br>nidi |
| Adresse Email :                                                                                                |                                                                   |                                              |                 | Sa                   | amedi :                                    | 🥅 Matin                                  | 🗌 Après-n                                | nidi                 |
| Adresse postale -<br>Adresse :<br>Complément adresse :                                                         |                                                                   |                                              |                 |                      |                                            |                                          |                                          |                      |
| Code Postal :<br>Canton :                                                                                      | 24000                                                             | Ville :                                      | Périgueux       |                      |                                            |                                          |                                          |                      |
| Bilan social<br>Date de présentation et de va<br>de votre collectivité au 31/12,<br>Votre collectivité avait-e | alidation par le CTP du<br>/2015 :<br><b>ille transmis son bi</b> | u rapport sur l'ét<br><b>lan social en 2</b> | at 013 ?: Qui r | Non C                |                                            |                                          |                                          |                      |
|                                                                                                    |                                                                   |                                              |                 |                      |                                            |                                          |                                          |                      |
|                                                                                                    |                                                                   |                                              |                 |                      |                                            |                                          |                                          |                      |
|                                                                                                    |                                                                   |                                              |                 |                      |                                            |                                          |                                          |                      |
|                                                                                                    |                                                                   |                                              |                 |                      |                                            |                                          |                                          |                      |

Annexe 2. Saisie agent par agent, données « agents » Ces données vous sont communiquées à titre indicatif, car le bilan social 2015 est dynamique : suivant le type d'agent (titulaire, non titulaire...) les questions posées peuvent varier.

| Personnel       Date de Naissance<br>(exemple : 15/06/1967) : 01/01/1980         Nom ::       Durand       Prénom ::       David       Date de Naissance<br>(exemple : 15/06/1967) : 01/01/1980         Sexe : H © F ©       Agent sur emploi permanent :       Oui © Non ©       Type d'Agent sur emploi permanent         Tublére:       Staglére       Non Tiblére : Remajagant (Article 3-1)<br>Non Tiblére : Affecté sur opose vacant (Article 3-2).<br>Non Tiblére : Catégorie A sealen de mois de 1.000 habitants (Article 3-10)<br>Non Tiblére : Catégorie A sealen de mois de 1.000 habitants (Article 3-10)<br>Non Tiblére : Catégorie A sealen de mois de 1.000 habitants (Article 3-10)<br>Non Tiblére : Catégorie A sealen de mois de 1.000 habitants (Article 3-10)<br>Non Tiblére : Catégorie a sealen de mois de 1.000 habitants (Article 3-10)<br>Non Tiblére : Catégorie a sealen de mois de 2.000 hab., (Article 3-10)<br>Non Tiblére : Catégorie a sealen de mois de 2.000 hab., (Article 3-3,5°)         U'agent a-t-il quitté de collectivité en 2015 ?       Oui © Non ©       Non Tiblére : Tempo no complet des commanes de mois de 2.000 hab., (Article 3-3,5°)         U'agent a-t-il quitté de collectivité en 2015 ?       Oui © Non ©       Non Tiblére : Autres         Quotité de Travail       Temps Complet : Temps Complet : Temps Complet : Temps Plein           Emploi       Administrateurs       I         Grade :       Administrateur       I         Ber échelon       I       I       I                                                                                                    |
|----------------------------------------------------------------------------------------------------|
| Nom:       Durand       Prénom:       David       Date de Naissance<br>(exemple: 15/06/1967);       01/01/1980         Sexe:       H © F ©       Agent sur emploi permanent:       Oui © Non ©       Type d'Agent sur emploi permanent         Induire       Stagiaire       Non Titulaire - Remplaçant (Article 3-1)<br>Non Titulaire - Remplace cade c'émploi existant (Article 3-2)<br>Non Titulaire - Remplace auto (Article 3-2)<br>Non Titulaire - Remplace auto (Article 3-2)<br>Non Titulaire - Secrétaire de moins de soma de 1000 habitants (Article 3-<br>Non Titulaire - Secrétaire de moins de 1000 habitants (Article 3-<br>Non Titulaire - Secrétaire de moins de 2000 habitants (Article 3-<br>Non Titulaire - Camunes de moins de 2000 habitants (Article 3-<br>Non Titulaire - Autres         L'agent a-t-il quitté la collectivité en 2015<br>(agent non présent au 31/12/2015)?       Oui © Non ©         Quotité de Travail<br>Temps Complet?       Oui © Non © Type Temps Complet:       Temps Plein         Emploi       Catégorie hiérarchique:       Catégorie A       Administrateurs         Grade :       Administrateurs           Grade :       Administrateur                                                                                                    |
| Sexe : H C F C<br>Agent sur emploi permanent : Oui C Non C Type d'Agent sur emploi permanent<br>Titulare : Africté sur un poste vacant (Article 3-1)<br>Non Titulare : Asterné sur un poste vacant (Article 3-2)<br>Non Titulare : Asterné sur un poste vacant (Article 3-2)<br>Non Titulare : Asterné sur un poste vacant (Article 3-2)<br>Non Titulare : Serétair de marie, communes de moins de service (Article Non Titulare : Serétair de marie, communes de moins de 1000 hab., (Article 3-<br>Non Titulare : Catégorie A selon les fonctions ou pour des besoins de service (Article Non Titulare : Catégorie A selon les fonctions ou pour des besoins de service (Article Non Titulare : Catégorie A selon les fonctions ou pour des besoins de service (Article 3-<br>Non Titulare : Catégorie A intervention of Non C Oui C Non C Oui C Non C Oui C Non C Oui C Non C Type Temps Complet : Temps Plein<br>Emploi<br>Catégorie hiérarchique : Catégorie A remps Complet : Temps Plein<br>Catégorie hiérarchique : Catégorie A remps Complet : Temps Plein<br>Catégorie hiérarchique : Catégorie A remps Complet : Temps Plein<br>Emploi<br>Ethelon :<br>Ethelon :<br>Teré échelon                                                                                                    |
| Agent sur emploi permanent:       Oul ® Non C       Type d'Agent sur emploi permanent         Titulaire - Stagiaire       Stagiaire       Non Titulaire - Remplaçant (Article 3-1)         Non Titulaire - Par de carder d'emploi existant (Article 3-3, 1°)       Non Titulaire - Par de carder d'emploi existant (Article 3-3, 1°)         Non Titulaire - Catégorie A selon les fonctions ou pour des besoins de service (Article Non Titulaire - Secrétaire de maine, communes de moins de 1000 habitants (Article 3- Non Titulaire - Communes de moins de 1000 habitants (Article 3- Non Titulaire - Communes de moins de 2000 hab., (Article 3- Non Titulaire - Communes de moins de 2000 hab., (Article 3- Non Titulaire - Communes de moins de 2000 hab., (Article 3- Non Titulaire - Communes de moins de 2000 hab., (Article 3- Non Titulaire - Communes de moins de 2000 hab., (Article 3- Non Titulaire - Communes de moins de 2000 hab., (Article 3- Non Titulaire - Communes de moins de 2000 hab., (Article 3- Non Titulaire - Communes de moins de 2000 hab., (Article 3- Non Titulaire - Autres         Ourotité de Travail       Temps Complet ?       Oui ® Non ®         Temps Complet ?       Oui ® Non ©       Type Temps Complet : Temps Plein ♥         Emploi                                                                                                    |
| Italiaire       Stagiaire         Non Titulaire - Remplaçant (Article 3-1)         Non Titulaire - Remplaçant (Article 3-2)         Non Titulaire - Pas de cadre d'emploi existant (Article 3-3, 1°)         Non Titulaire - Stagiaire         Non Titulaire - Stagiaire         Non Titulaire - Stagiaire         Non Titulaire - Catégorie A selon les fonctions ou pour des besoins de service (Article 3-0)         Non Titulaire - Stagiaire - Stagiaire         Non Titulaire - Stagiaire - Stagiaire - Autres         Quotité de Travail       Temps Complet ? Oui © Non © Type Temps Complet : Temps Plein          Catégorie hiérarchique :       Catégorie A          Catégorie A          Filière :       Administrateur         Grade :       Administrateur         Echelon :       Ieréchelon                                                                                                    |
| Quotité de Travail         Temps Complet ? Oui          Non        Type Temps Complet: Temos Plein          Emploi         Catégorie hiérarchique:       Catégorie A          Image: Administrateurs       Image: Administrateur         Grade:       Administrateur         Echelon :       Iter échelon                                                                                                    |
| Emploi         Catégorie hiérarchique:       Catégorie A <ul> <li>Filière:</li> <li>Administrative</li> <li>Idministrateurs</li> <li>Administrateur</li> <li>Administrateur</li> <li>Echelon:</li> <li>Ier échelon</li> </ul>                                                                                                    |
| Catégorie hiérarchique:     Catégorie A     Filière:     Administrative       Cadre Emploi:     Administrateurs     Image: Catégorie A       Grade:     Administrateur     Image: Catégorie A       Echelon:     Ier échelon                                                                                                    |
| Cadre Emploi :     Administrateurs       Grade :     Administrateur       Echelon :     Ier échelon                                                                                                    |
| Grade:     Administrateur       Echelon:     Ier échelon                                                                                                    |
| Echelon : Ier échelon 💌                                                                                                    |
|                                                                                                    |
| Date d'entrée dans la collectivité quel que soit le statut 01/01/2000 Date d'entrée sur emploi permanent : 01/01/2000<br>(exemple : 15/03/1983) :                                                                                                    |
| Position particulière au 31/12/2015: Aucune                                                                                                    |
| Type d'arrivée dans la collectivité :                                                                                                    |
|                                                                                                    |
|                                                                                                    |
| Cause Depart :                                                                                                    |
| Cause Depart :                                                                                                    |
| Cause Depart :                                                                                                    |
| Cause Depart :     Image: Cause Depart :       Titularisations et stages       Titularisé à l'issue de son stage en 2015 ?       Oui C       Non C       Titularisé (sans stage) sur un emploi permanent       Oui C       Non C                                                                                                    |
| Cause Depart :     Image: Cause Depart :       Titularisá tions et stages       Titularisé à l'issue de son stage en 2015 ?       Oui C       Non C       Titularisé tagisire en 2015 ?       Oui C       Non C       Non C                                                                                                    |
| Cause Depart :     Image: Construction of the construction of the construction o |
| Titularisations et stages         Titularisé à l'issue de son stage en 2015 ?         Oui C       Non C         Titularisé à l'issue de son stage en 2015 ?         Oui C       Non C         Nonmé stagiaire en 2015 ?       Oui C       Non C         Prolongation de stage en 2015 ?       Oui C       Non C         Titularisation dans le cadre de la loi Sauvadet       Oui C       Non C                                                                                                    |

| Promotions                                                                                                    |                                                |                                                          |                       |
|----------------------------------------------------------------------------------------------------|------------------------------------------------|----------------------------------------------------------|-----------------------|
| Avancement de grade en 2015 ?                                                                                                    | Oui C Non 🖲                                    |                                                          |                       |
| Avancement d'échelon en 2015 ?                                                                                                    | Oui C Non 📀                                    |                                                          |                       |
| Promotion interne au sein de la collectivité en 20                                                                                                    | 15? Oui C Non 🕫                                |                                                          |                       |
| Inaptitudes                                                                                                    |                                                |                                                          |                       |
| L'agent a-t-il demandé à être reclassé au cours de l'année 2<br>- suite à une inaptitude liée à un accident de travail                                                                                                    | 2015 ?<br>I ou à une maladie professionnelle ? | Qui C Non 🔎                                              |                       |
| - suite à une inaptitude liée à d'autres facteurs ?                                                                                                    |                                                | Oui C Non 🖲                                              |                       |
| A-t-il effectivement été reclassé ?<br>- suite à une inaptitude liée à un accident de travail                                                                                                    | l ou à une maladie professionnelle ?           | Oui C Non 🕫                                              |                       |
| - suite à une inaptitude liée à d'autres facteurs ?                                                                                                    |                                                | Oui C Non 💿                                              |                       |
| Est-il considéré définitivement inapte dans son emploi au co<br>par le(s) médecin(s) de médecine professi                                                                                                    | urs de l'année<br>ionnelle ou préventive ?     | Oui C Non 🕫                                              |                       |
| A-t-il bénéficié d'un temps partiel thérapeutique en 2015 ?                                                                                                    |                                                | Oui C Non 🤨                                              |                       |
| A-t-il bénéficié d'un aménagement d'horaire ou d'aménagem                                                                                                    | nent de poste de travail ?                     | Oui O Non 🕤                                              |                       |
| A-t-il été mis en disponibilité d'office en 2015 pour raisons m                                                                                                    | rédicales ?                                    | Oui O Non 🔍                                              |                       |
| A-t-il été mis à la retraite en 2015 pour invalidité ?                                                                                                    |                                                | Oui C Non 🕫                                              |                       |
| A-t-il été licencié en 2015 pour inaptitude physique ?                                                                                                    |                                                | Oui 🔿 Non 🕤                                              |                       |
| our plus d'informations sur cet écran, cliquer sur le                                                                                                    | bouton Aide Aide                               | Annuler Sauver <                                         | < Précédent Suivant > |
| our plus d'informations sur cet écran, cliquer sur le<br>and David<br>Absences et Risques professionnel.<br>Nombre de jours en maladie ordinaire :                                                                                                    | bouton Aide Aide                               | Annuler Sauver <                                         | < Précédent Suivant > |
| our plus d'informations sur cet écran, cliquer sur le<br>and David<br>Absences et Risques professionnel.<br>Nombre de jours en maladie ordinaire :<br>Nombre de jours en longue maladie, maladie de longue dur                                                                                                    | bouton Aide Aide                               | Annuler Sauver <                                         | < Précédent Suivant > |
| our plus d'informations sur cet écran, cliquer sur le<br>and David<br>Absences et Risques professionnel.<br>Nombre de jours en maladie ordinaire :<br>Nombre de jours en longue maladie, maladie de longue dur<br>- Accidents de travail / Maladies professionnelles                                                                                                    | ée ou maladie grave :                          | Annuler Sauver <                                         | < Précédent Suivant > |
| our plus d'informations sur cet écran, cliquer sur le<br>and David<br>Absences et Risques professionnel.<br>Nombre de jours en maladie ordinaire :<br>Nombre de jours en longue maladie, maladie de longue dur<br>- Accidents de travail / Maladies professionnelles<br>Tous les accidents doivent être comptés,<br>méme sile ce donnent et                                                                                                    | e bouton Aide Aide                             | Annuler Sauver <                                         | < Précédent Suivant > |
| and David Absences et Risques professionnel Nombre de jours en maladie ordinaire : Nombre de jours en longue maladie, maladie de longue dur Accidents de travail / Maladies professionnelles Tous les accidents doivent être comptés, même s'ils ne donnent on Nombre d'accidents de travail imputables au service :                                                                                                    | rée ou maladie grave :                         | Annuler Sauver <                                         | < Précédent Suivant > |
| our plus d'informations sur cet écran, cliquer sur le<br>and David<br>Absences et Risques professionnel:<br>Nombre de jours en longue maladie, maladie de longue dur<br>Accidents de travail / Maladies professionnelles<br>Tous les accidents doivent être comptés,<br>même s'ils ne donnent ou<br>Nombre d'accidents de travail imputables au service :<br>Nombre d'accidents de travail imputables au trajet :                                                                                                    | rée ou maladie grave :                         | Annuler Sauver <                                         | < Précédent Suivant > |
| our plus d'informations sur cet écran, cliquer sur le<br>and David<br>Absences et Risques professionnel.<br>Nombre de jours en maladie ordinaire :<br>Nombre de jours en longue maladie, maladie de longue dur<br>Accidents de travail / Maladies professionnelles<br>Tous les accidents doivent être comptés,<br>même s'ils ne donnent ou<br>Nombre d'accidents de travail imputables au service :<br>Nombre d'accidents de travail imputables au trajet :<br>Nombre de maladies professionnelles reconques;                                                                                                    | e bouton Aide Aide                             | Annuler Sauver <                                         | < Précédent Suivant > |
| our plus d'informations sur cet écran, cliquer sur le<br>and David<br>Absences et Risques professionnel.<br>Nombre de jours en maladie ordinaire :<br>Nombre de jours en longue maladie, maladie de longue dur<br>Accidents de travail / Maladies professionnelles<br>Tous les accidents doivent être comptés,<br>même s'ils ne donnent ou<br>Nombre d'accidents de travail imputables au service :<br>Nombre d'accidents de travail imputables au trajet :<br>Nombre de maladies professionnelles reconnues:                                                                                                    | te bouton Aide Aide                            | Annuler Sauver <                                         | < Précédent Suivant : |
| and David Absences et Risques professionnel Nombre de jours en maladie ordinaire : Nombre de jours en maladie ordinaire : Nombre de jours en longue maladie, maladie de longue dur Accidents de travail / Maladies professionnelles Tous les accidents doivent être comptés, même sils ne donnent ou Nombre d'accidents de travail imputables au service : Nombre d'accidents de travail imputables au trajet : Nombre d'accidents de travail imputables au trajet : Nombre de maladies professionnelles reconnues: Nombre de jours d'absence pour maternité, adoption ou con lombre de jours d'absence pour autres raisons (hors format Nombre d'allocations temporaires d'invalidité (ATI) attribuées | bouton Aide Aide                               | Annuler     Sauver       Image: Sauver     Image: Sauver | < Précédent Suivant : |

| Durand David                                                                                                    |                                                                                                    |                                                                                                    | X                            |
|----------------------------------------------------------------------------------------------------|----------------------------------------------------------------------------------------------------|----------------------------------------------------------------------------------------------------|------------------------------|
| Conditions de travail                                                                                                    |                                                                                                    |                                                                                                    |                              |
| L'agent a-t-il fait une demande de passage à tem                                                                                                    | ps partiel ? Oui  Non O                                                                                                    |                                                                                                    |                              |
| Combien de demandes a-t-il présenté ?                                                                                                    |                                                                                                    |                                                                                                    |                              |
| La demande a-t-elle été acceptée ?                                                                                                    | Oui C Non C                                                                                                    |                                                                                                    |                              |
| S'agissait-il de sa première demande ?                                                                                                    | Oui C Non C                                                                                                    |                                                                                                    |                              |
| Sa quotité a-t-elle été modifiée ?                                                                                                    | Oui C Non C                                                                                                    |                                                                                                    |                              |
| L'agent a-t-il fait une demande de retour au temp                                                                                                    | splein? Ou 💌 Non 🔾                                                                                                    | umbion 2                                                                                                    |                              |
| complémentaires rémunérées ?                                                                                                    |                                                                                                    |                                                                                                    |                              |
|                                                                                                    |                                                                                                    |                                                                                                    |                              |
|                                                                                                    |                                                                                                    |                                                                                                    |                              |
|                                                                                                    |                                                                                                    |                                                                                                    |                              |
|                                                                                                    |                                                                                                    |                                                                                                    |                              |
|                                                                                                    |                                                                                                    |                                                                                                    |                              |
|                                                                                                    |                                                                                                    |                                                                                                    |                              |
|                                                                                                    |                                                                                                    |                                                                                                    |                              |
|                                                                                                    |                                                                                                    |                                                                                                    |                              |
|                                                                                                    |                                                                                                    |                                                                                                    |                              |
|                                                                                                    |                                                                                                    |                                                                                                    |                              |
|                                                                                                    |                                                                                                    |                                                                                                    |                              |
|                                                                                                    |                                                                                                    |                                                                                                    |                              |
|                                                                                                    |                                                                                                    |                                                                                                    |                              |
|                                                                                                    |                                                                                                    |                                                                                                    |                              |
|                                                                                                    |                                                                                                    |                                                                                                    |                              |
|                                                                                                    |                                                                                                    |                                                                                                    |                              |
|                                                                                                    | Aida                                                                                                    | Appular                                                                                                    | Couver C Précédent Cuivent S |
| Pour plus d'informations sur cet écran, cliquer sur le                                                                                                    | e bouton Aide Aide                                                                                                    | Annuler                                                                                                    | Sauver < Précédent Suivant > |
| Pour plus d'informations sur cet écran, cliquer sur le                                                                                                    | e bouton Aide Aide                                                                                                    | Annuler                                                                                                    | Sauver < Précédent Suivant > |
| Pour plus d'informations sur cet écran, cliquer sur le<br>Durand David                                                                                                    | e bouton Aide Aide                                                                                                    | Annuler                                                                                                    | Sauver < Précédent Suivant > |
| Pour plus d'informations sur cet écran, cliquer sur le<br>Durand David<br>Formation                                                                                                    | e bouton Aide Aide                                                                                                    | Annuler                                                                                                    | Sauver < Précédent Suivant > |
| Pour plus d'informations sur cet écran, cliquer sur le<br>Durand David<br>Formation<br>L'agent a-t-il suivi des journées de formation ?                                                                                                    | e bouton Aide Aide                                                                                                    | Annuler                                                                                                    | Sauver < Précédent Suivant > |
| Pour plus d'informations sur cet écran, cliquer sur le<br>Durand David<br>Formation<br>L'agent a-t-il suivi des journées de formation ?<br>Nombre de jours de formation                                                                                                    | e bouton Aide Aide                                                                                                    | Annuler                                                                                                    | Sauver < Précédent Suivant > |
| Pour plus d'informations sur cet écran, cliquer sur le<br>Durand David<br>Formation<br>L'agent a-t-il suivi des journées de formation ?<br>Nombre de jours de formation<br>Organisée par :                                                                                                    | e bouton Aide Aide Quil © Non C CNFPT au titre de la au delà de la                                                                                                    | Annuler<br>Collectivité Aut                                                                                                    | Sauver < Précédent Suivant > |
| Pour plus d'informations sur cet écran, cliquer sur le<br>Durand David<br>Formation<br>L'agent a-t-il suivi des journées de formation ?<br>Nombre de jours de formation<br>Organisée par :                                                                                                    | e bouton Aide Aide          Quil <ul> <li>Non</li> <li>CNFPT</li> <li>au titre de la cotisation obligatoire</li> <li>cotisation obligatoire</li> </ul>                                                                                                    | Annuler<br>Collectivité Autr                                                                                                    | Sauver < Précédent Suivant > |
| Pour plus d'informations sur cet écran, cliquer sur le<br>Durand David<br>Formation<br>L'agent a-t-il suivi des journées de formation ?<br>Nombre de jours de formation<br>Organisée par :<br>Préparation aux concours et examens d'accès à la F.P.T.                                                                                                    | e bouton Aide Aide                                                                                                    | Annuler<br>Collectivité Autr                                                                                                    | Sauver < Précédent Suivant > |
| Pour plus d'informations sur cet écran, cliquer sur le<br>Durand David<br>Formation<br>L'agent a-t-il suivi des journées de formation ?<br>Nombre de jours de formation<br>Organisée par :<br>Préparation aux concours et examens d'accès à la F.P.T.<br>Formation prévue par les statuts particuliers                                                                                                    | e bouton Aide Aide          Quil       • Non       •         Quil       • Non       •         au titre de la cotisation obligatoire       au delà de la cotisation obligatoire                                                                                                    | Annuler<br>Collectivité Autr                                                                                                    | Sauver < Précédent Suivant > |
| Pour plus d'informations sur cet écran, cliquer sur la         Durand David         Formation         L'agent a-t-il suivi des journées de formation ?         Nombre de jours de formation         Organisée par :         Préparation aux concours et examens d'accès à la F.P.T.         Formation prévue par les statuts particuliers         - dont formation d'intégration                                                                                                    | e bouton Aide Aide                                                                                                    | Annuler Collectivité Aut                                                                                                    | Sauver < Précédent Suivant > |
| Pour plus d'informations sur cet écran, cliquer sur la         Durand David         Formation         L'agent a-t-il suivi des journées de formation ?         Nombre de jours de formation         Organisée par :         Préparation aux concours et examens d'accès à la F.P.T.         Formation prévue par les statuts particuliers         - dont formation d'intégration         - dont formation de professionnalisation                                                                                             | e bouton Aide Aide          Quil <ul> <li>Non</li> <li>CNFPT</li> <li>au titre de la cotisation obligatoire</li> <li>cotisation obligatoire</li> <li>au delà de la cotisation obligatoire</li> <li>au delà de la cotisation obligatoire</li> <li>au delà de la cotisation obligatoire</li> </ul> | Annuler Collectivité Aut                                                                                                    | Sauver < Précédent Suivant > |
| Pour plus d'informations sur cet écran, cliquer sur la         Durand David         Formation         L'agent a-t-il suivi des journées de formation ?         Nombre de jours de formation         Organisée par :         Préparation aux concours et examens d'accès à la F.P.T.         Formation prévue par les statuts particuliers         - dont formation d'intégration         - dont formation de professionnalisation         Formation de perfectionnement                                                       | e bouton Aide Aide                                                                                                    | Collectivité Autr                                                                                                    | Sauver < Précédent Suivant > |
| Pour plus d'informations sur cet écran, cliquer sur la         Durand David         Formation         L'agent a-t-il suivi des journées de formation ?         Nombre de jours de formation         Organisée par :         Préparation aux concours et examens d'accès à la F.P.T.         Formation prévue par les statuts particuliers         - dont formation d'intégration         - dont formation de professionnalisation         Formation de perfectionnement         Formation personnelle (hors congés formation) | e bouton Aide Aide                                                                                                    | Collectivité Autr                                                                                                    | Sauver < Précédent Suivant > |
| Pour plus d'informations sur cet écran, cliquer sur la         Durand David         Formation         L'agent a-t-il suivi des journées de formation ?         Nombre de jours de formation         Organisée par :         Préparation aux concours et examens d'accès à la F.P.T.         Formation prévue par les statuts particuliers         - dont formation d'intégration         - dont formation de professionnalisation         Formation de perfectionnement         Formation personnelle (hors congés formation) | e bouton Aide Aide                                                                                                    | Annuler       Collectivité       Autr       Image: Image: I | Sauver < Précédent Suivant > |
| Pour plus d'informations sur cet écran, cliquer sur la         Durand David         Formation         L'agent a-t-il suivi des journées de formation ?         Nombre de jours de formation         Organisée par :         Préparation aux concours et examens d'accès à la F.P.T.         Formation prévue par les statuts particuliers         - dont formation d'intégration         - dont formation de professionnalisation         Formation de perfectionnement         Formation personnelle (hors congés formation) | e bouton Aide Aide                                                                                                    | Annuler                                                                                                    | Sauver < Précédent Suivant > |
| Pour plus d'informations sur cet écran, cliquer sur la         Durand David         Formation         L'agent a-t-il suivi des journées de formation ?         Nombre de jours de formation         Organisée par :         Préparation aux concours et examens d'accès à la F.P.T.         Formation prévue par les statuts particuliers         - dont formation d'intégration         - dont formation de professionnalisation         Formation de perfectionnement         Formation personnelle (hors congés formation) | e bouton Aide Aide                                                                                                    | Annuler Collectivité Aut                                                                                                    | Sauver < Précédent Suivant > |
| Pour plus d'informations sur cet écran, cliquer sur la         Durand David         Formation         L'agent a-t-il suivi des journées de formation ?         Nombre de jours de formation         Organisée par :         Préparation aux concours et examens d'accès à la F.P.T.         Formation prévue par les statuts particuliers         - dont formation d'intégration         - dont formation de professionnalisation         Formation personnelle (hors congés formation)                                       | e bouton Aide Aide                                                                                                    | Annuler       Collectivité       Autr       I       I <td< td=""><td>Sauver &lt; Précédent Suivant &gt;</td></td<>                                                                                                    | Sauver < Précédent Suivant > |
| Pour plus d'informations sur cet écran, cliquer sur la         Durand David         Formation         L'agent a-t-il suivi des journées de formation ?         Nombre de jours de formation         Organisée par :         Préparation aux concours et examens d'accès à la F.P.T.         Formation prévue par les statuts particuliers         - dont formation d'intégration         - dont formation de professionnalisation         Formation personnelle (hors congés formation)                                       | e bouton Aide Aide                                                                                                    | Annuler       Collectivité       Autr       I       I <td< td=""><td>Sauver &lt; Précédent Suivant &gt;</td></td<>                                                                                                    | Sauver < Précédent Suivant > |
| Pour plus d'informations sur cet écran, cliquer sur la         Durand David         Formation         L'agent a-t-il suivi des journées de formation ?         Nombre de jours de formation         Organisée par :         Préparation aux concours et examens d'accès à la F.P.T.         Formation prévue par les statuts particuliers         - dont formation d'intégration         - dont formation de professionnalisation         Formation personnelle (hors congés formation)                                       | e bouton Aide Aide                                                                                                    | Annuler       Collectivité       Autr       I       I <td< td=""><td>Sauver &lt; Précédent Suivant &gt;</td></td<>                                                                                                    | Sauver < Précédent Suivant > |
| Pour plus d'informations sur cet écran, cliquer sur la<br>Durand David<br>Formation<br>L'agent a-t-il suivi des journées de formation ?<br>Nombre de jours de formation<br>Organisée par :<br>Préparation aux concours et examens d'accès à la F.P.T.<br>Formation prévue par les statuts particuliers<br>- dont formation d'intégration<br>- dont formation de professionnalisation<br>Formation de perfectionnement<br>Formation personnelle (hors congés formation)                                                        | e bouton Aide Aide                                                                                                    | Annuler       Collectivité       Autr       Image: Image: I | Sauver < Précédent Suivant > |
| Pour plus d'informations sur cet écran, cliquer sur la         Durand David         Formation         L'agent a-t-il suivi des journées de formation ?         Nombre de jours de formation         Organisée par :         Préparation aux concours et examens d'accès à la F.P.T.         Formation prévue par les statuts particuliers         - dont formation d'intégration         - dont formation de professionnalisation         Formation personnelle (hors congés formation)                                       | e bouton Aide Aide                                                                                                    | Annuler       Collectivité       Autr       Image: Image: I | Sauver < Précédent Suivant > |
| Pour plus d'informations sur cet écran, cliquer sur la         Durand David         Formation         L'agent a-t-il suivi des journées de formation ?         Nombre de jours de formation         Organisée par :         Préparation aux concours et examens d'accès à la F.P.T.         Formation prévue par les statuts particuliers         - dont formation d'intégration         - dont formation de professionnalisation         Formation de perfectionnement         Formation personnelle (hors congés formation) | e bouton Aide Aide                                                                                                    | Annuler       Collectivité       Autr       Image: Image: I | Sauver < Précédent Suivant > |
| Pour plus d'informations sur cet écran, cliquer sur la         Durand David         Formation         L'agent a-t-il suivi des journées de formation ?         Nombre de jours de formation         Organisée par :         Préparation aux concours et examens d'accès à la F.P.T.         Formation prévue par les statuts particuliers         - dont formation d'intégration         - dont formation de professionnalisation         Formation personnelle (hors congés formation)                                       | e bouton Aide Aide                                                                                                    | Annuler       Collectivité       Autr       Image: Image: I | Sauver < Précédent Suivant > |
| Pour plus d'informations sur cet écran, cliquer sur la         Durand David         Formation         L'agent a-t-il suivi des journées de formation ?         Nombre de jours de formation         Organisée par :         Préparation aux concours et examens d'accès à la F.P.T.         Formation prévue par les statuts particuliers         - dont formation d'intégration         - dont formation de professionnalisation         Formation personnelle (hors congés formation)                                       | e bouton Aide Aide                                                                                                    | Annuler       Collectivité       Autr       I       I <td< th=""><th>Sauver &lt; Précédent Suivant &gt;</th></td<>                                                                                                    | Sauver < Précédent Suivant > |
| Pour plus d'informations sur cet écran, cliquer sur la         Durand David         Formation         L'agent a-t-il suivi des journées de formation ?         Nombre de jours de formation         Organisée par :         Préparation aux concours et examens d'accès à la F.P.T.         Formation prévue par les statuts particuliers         - dont formation d'intégration         - dont formation de professionnalisation         Formation personnelle (hors congés formation)                                       | e bouton Aide Aide                                                                                                    | Annuler       Collectivité       Autr       I       I <td< th=""><th>Sauver &lt; Précédent Suivant &gt;</th></td<>                                                                                                    | Sauver < Précédent Suivant > |
| Pour plus d'informations sur cet écran, cliquer sur la         Durand David         Formation         L'agent a-t-il suivi des journées de formation ?         Nombre de jours de formation         Organisée par :         Préparation aux concours et examens d'accès à la F.P.T.         Formation prévue par les statuts particuliers         - dont formation d'intégration         - dont formation de professionnalisation         Formation personnelle (hors congés formation)                                       | bouton Aide Aide                                                                                                    | Annuler Annuler                                                                                                    | Sauver < Précédent Suivant > |